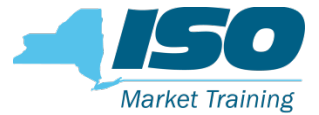

## ICAP Automated FCFS Import Rights

Mathangi Srinivasan Senior Market Trainer, NYISO Web Ex Online Training Module

February 22<sup>nd</sup> , 2019 Rensselaer, NY

#### **Automated ICAP Import Rights - Overview**

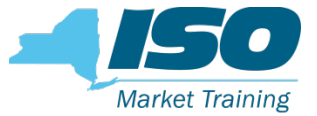

- For implementation beginning with the Summer 2019 Capability Period, the ICAP "First-Come, First-Served" Imports Rights processes will be automated
  - Replaces the "race to the fax", among other processes, for the Summer 2019 Capability Period, which will begin in March 2019
    - Create, edit, prioritize, and submit FCFS Import Right Requests
  - Replaces the provision of supporting bilateral contracts with an automated bilateral confirmation process within the ICAP AMS
    - "Seller" (ICAP Suppliers) and " buyer " (LSEs and ICAP Marketers that are not an Affiliate of the seller) confirmation of Import Rights
  - Replaces the manual Import Rights Returns process currently performed by NYISO staff with an automated return process within the ICAP AMS

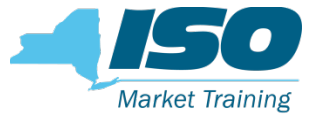

#### **Automated ICAP Import Rights – Resources**

- Installed Capacity Manual, Section 4.9.2.5 Allocation of Import Rights – Summer 2019 and Beyond
  - Process Description
  - Timelines and Deadlines
  - Methodology
- ICAP Event Calendar
  - Periods and deadlines for open/close period for various processes
- The ICAP AMS Users Guide, Section 15.4 and 15.5
  - Detailed directions on how to use all the functionalities
  - Validations and warning messages

#### **Presentation Overview**

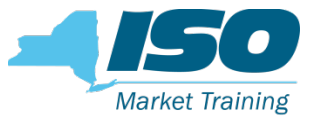

#### This presentation will discuss:

- FCFS Import Right Requests Automated Processes
  - Seller Create (Edit/Prioritize/Delete) FCFS Import Rights Requests
  - Seller Test/Submit FCFS Import Rights Requests
  - Buyer Confirm Submitted FCFS Import Rights Requests
- Import Rights
  - Seller/Buyer View Allocated Import Rights
  - Seller Perform Certification month Bilateral Confirmation
  - Seller/Buyer Return Import Rights
    - Fully Allocated
    - Non Fully Allocated Interfaces

The NYISO encourages Users to review ICAP AMS Users Guide Sections 15.4 and 15.5 for detailed directions on how to populate the fields and all other processes

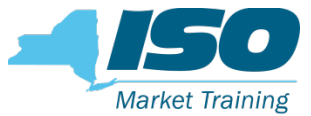

#### **ICAP AMS: Import Rights - Access**

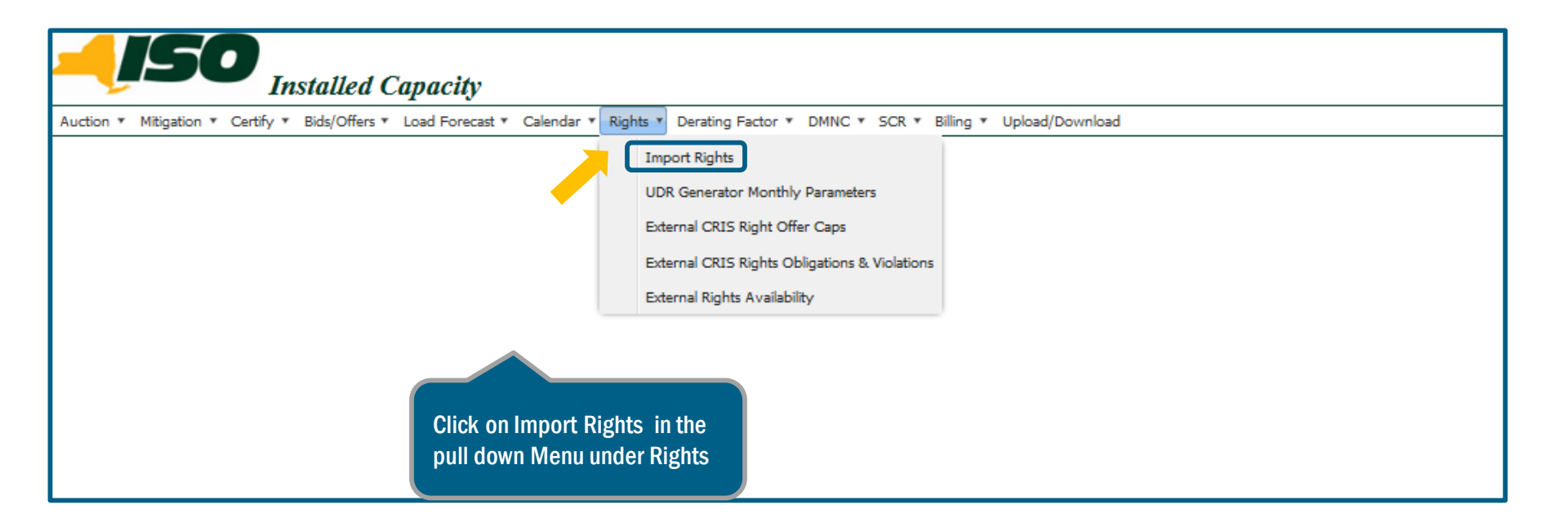

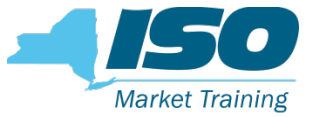

#### **FCFS Import Right Requests – Main Page**

| FCFS Import Right Requests                                               |                            |
|--------------------------------------------------------------------------|----------------------------|
| Seller 1                                                                 |                            |
| 1 Start 2 Upload 3 Create/Review 4 Test/Submit 5 View Submitted Requests |                            |
| Choose Request Process                                                   |                            |
| + Create a new FCFS Import Right Request file                            |                            |
| Upload a saved FCFS Import Right Request file                            |                            |
| Q. View/Confirm submitted FCFS Import Right Requests                     |                            |
|                                                                          |                            |
| New York Independent System Operator                                     | © 2019 All Rights Reserved |

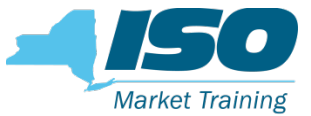

#### Main Page, Navigation: Back to ICAP AMS

|                                                                    | ) 🛻                                                                                                    |                            |
|--------------------------------------------------------------------|----------------------------------------------------------------------------------------------------|----------------------------|
| User 1   FCFS Import Right Requests Import Rights Back to ICAP AMS | FCFS Import Right Requests   Seller 1   start   2   upload   3   Choose Request Process    • Create a new FCFS Import Right Request file   • Upload a saved FCFS Import Right Request file   • Upload a saved FCFS Import Right Request file   • Upload a saved FCFS Import Right Request file   • Upload a saved FCFS Import Right Request file   • Upload a saved FCFS Import Right Request file   • Upload a saved FCFS Import Right Request file   • Upload a saved FCFS Import Right Request file |                            |
|                                                                    | New York Independent System Operator                                                                                                    | © 2019 All Rights Reserved |

### Main Page, Navigation: Logging out of ICAP AMS

| User 1<br>User 1<br>User 1<br>User 1<br>FCFS Import Right Requests<br>Import Rights<br>Back to ICAP AMS | FCFS Import Right Requests   Seller 1   start   and the second second | -                          |
|----------------------------------------------------------------------------------------------------|----------------------------------------------------------------------------------------------------|----------------------------|
|                                                                                                    | New York Independent System Operator                                                                                                    | © 2019 All Rights Reserved |

Market Training

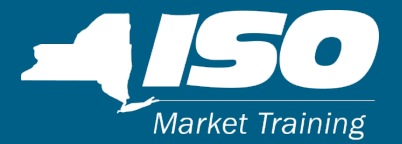

## **FCFS Import Right Requests**

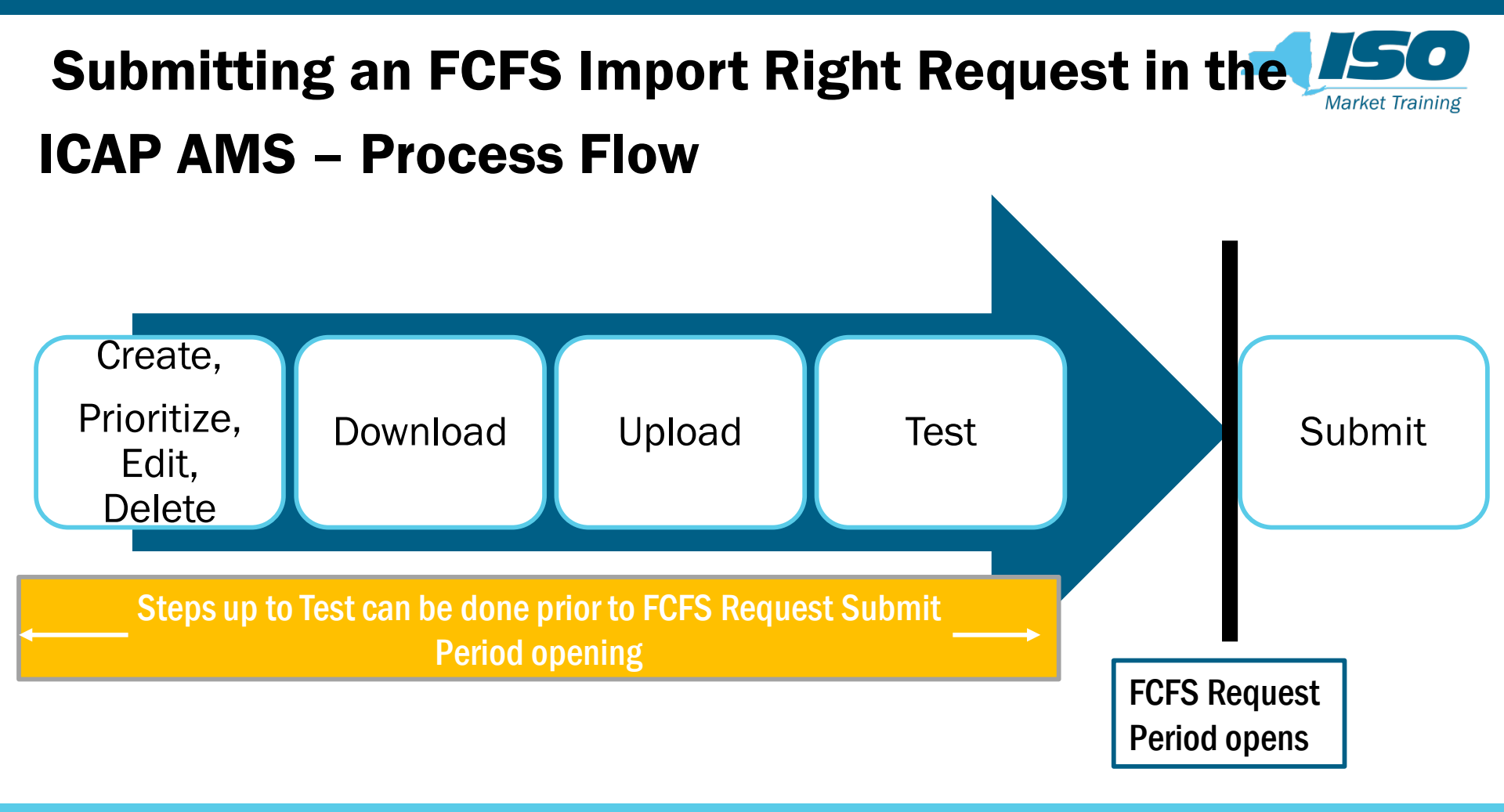

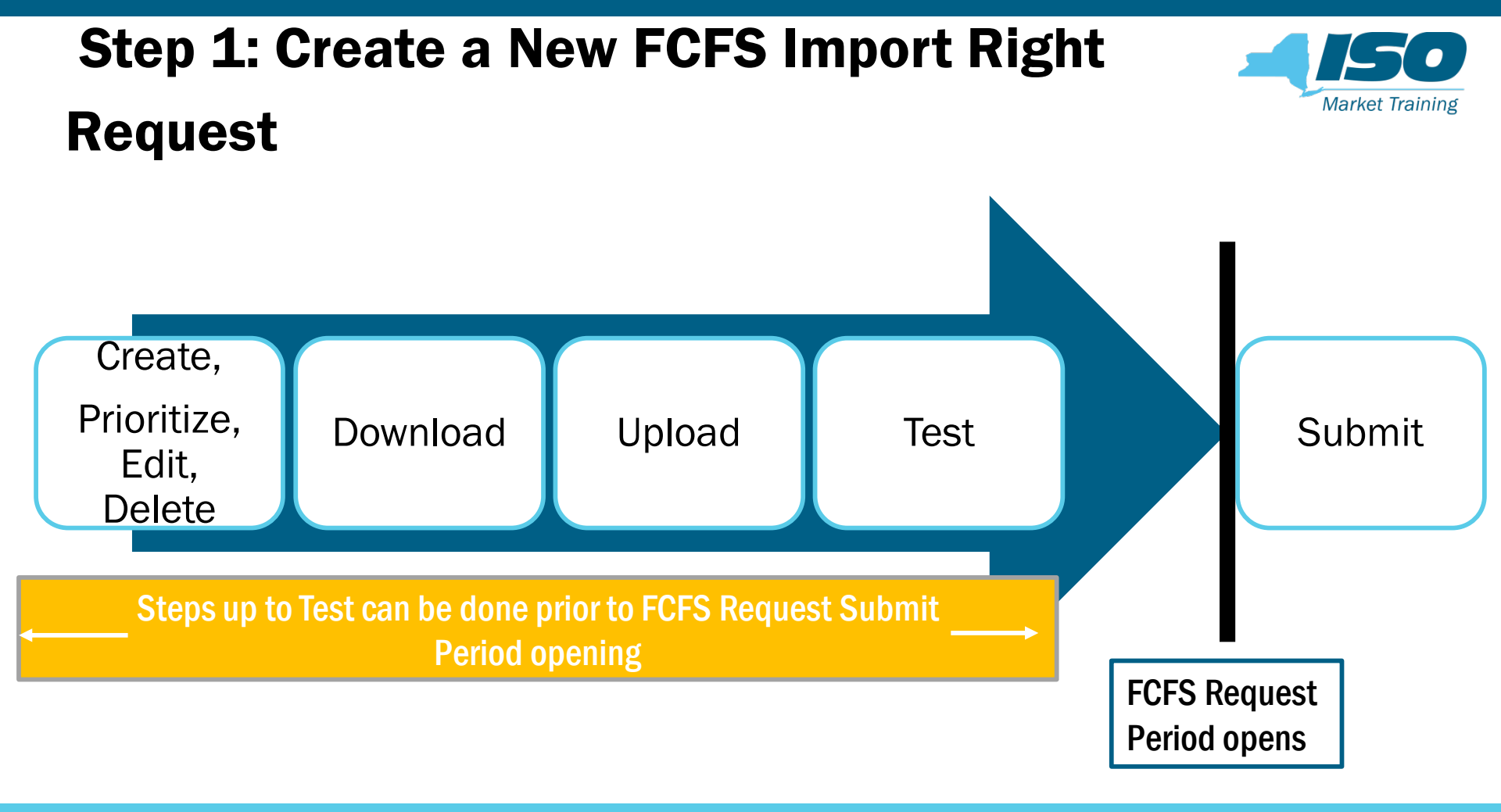

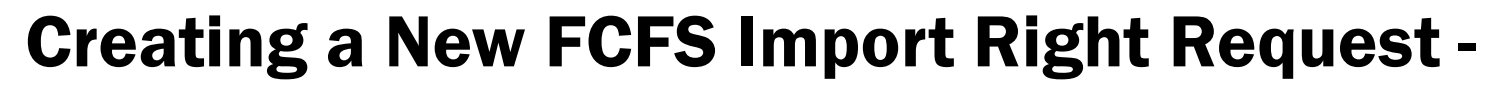

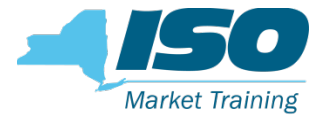

#### Access

| FCFS Import Right Requests                                               |                            |
|--------------------------------------------------------------------------|----------------------------|
| Seller 1                                                                 |                            |
| 1 Start 2 Upload 3 Create/Review 4 Test/Submit 5 View Submitted Requests |                            |
| Choose Request Process                                                   |                            |
| + Create a new FCFS Import Right Request file                            |                            |
| 1 Upload a saved FCFS Import Right Request file                          |                            |
| Q. View/Confirm submitted FCFS Import Right Requests                     |                            |
|                                                                          |                            |
| New York Independent System Operator                                     | © 2019 All Rights Reserved |

## Creating a New FCFS Import Right Request File

|                                                                                  | FCFS Import Right Requests<br>Seller 1 |                                           |        |                            |  |  |  |  |  |  |
|----------------------------------------------------------------------------------|----------------------------------------|-------------------------------------------|--------|----------------------------|--|--|--|--|--|--|
| 2. Click here to<br>Create                                                       | Start     Upload     Create/Review     | Test/Submit     S View Submitted Requests |        |                            |  |  |  |  |  |  |
| 1. Select the<br>appropriate<br>parameters for<br>requesting the<br>Import Right | Capatility Period Type<br>Winter       | North V Nov FCFS Import Right Requests    | v 2018 | 2                          |  |  |  |  |  |  |
|                                                                                  | New York Independent System Operator   |                                           |        | © 2019 All Rights Reservec |  |  |  |  |  |  |

#### **Fields Required for an FCFS Import Right**

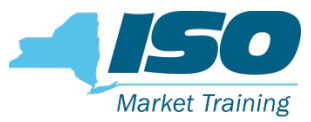

#### **Request Form**

| -Ą / S  |                                                                         | Add Import Right Request | × |
|---------|-------------------------------------------------------------------------|--------------------------|---|
| FCFS II | nport Right Requests                                                    | Seller Email             |   |
| Se      | eller 1                                                                 | Select                   | ~ |
|         | turt 🕐 Uplood 🚳 Create/Review 🕐 Test/Submit 🚯 View Submitted Requests — | Buyer Email              |   |
|         | and Review                                                              | Source<br>Select         | ~ |
|         |                                                                         | PTD<br>Select            | ~ |
|         |                                                                         | Nov MW                   |   |
|         |                                                                         | Dec MW                   |   |
|         |                                                                         | Jan MW                   |   |
|         |                                                                         | Feb MW                   |   |
|         |                                                                         | Mar MW                   |   |
|         |                                                                         | Apr MW                   |   |
|         |                                                                         | 0 8                      |   |

#### **Fields Required for an FCFS Import Right**

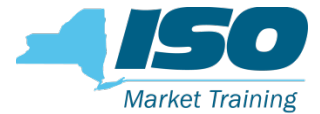

#### **Request Form, cont.**

| Nov MW<br>Valid MW or 0                    | 1. MW fields for available months must be filled                                                                                   |
|--------------------------------------------|----------------------------------------------------------------------------------------------------|
| Dec MW<br>Valid MW or 0                    | (Enter O for no MWs<br>requested)<br>2. At least one month                                                                         |
| • Valid MW or 0<br>Feb MW<br>Valid MW or 0 | must have a non 0 MW<br>amount<br>3. Valid MW format:                                                                              |
| Mar MW<br>Valid MW or 0                    |                                                                                                    |
| Apr MW<br>Valid MW or 0                    |                                                                                                    |
|                                            | Valid MW or 0  Dec MW Valid MW or 0  Jan MW Valid MW or 0  Feb MW Valid MW or 0  Mar MW Valid MW or 0  Apr MW Valid MW or 0  (1) X |

©COPYRIGHT NYISO 2019. ALL RIGHTS RESERVED

#### **Fields Required for an FCFS Import Right**

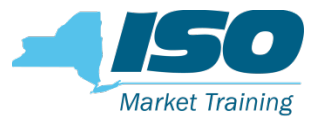

#### **Request Form, cont.**

| Valid email required     |          | Dec MW                  |  |
|--------------------------|----------|-------------------------|--|
| Buyer                    |          |                         |  |
|                          | <u> </u> | Jan MW<br>0             |  |
| Buyer Email              |          |                         |  |
| Valid email required     |          | Feb MW                  |  |
| Source                   |          | Must be valid MW format |  |
|                          | ~        | Mer MW                  |  |
| PTID                     |          |                         |  |
|                          | ~        | Apr MW                  |  |
| MC prompts the upper for |          |                         |  |

For unavailable months in the FCFS request period, MW amount is greyed out, and user cannot enter any amount

valid formats when filling out the required fields of an FCFS Impor Right Request

### **Editing FCFS Import Right Requests**

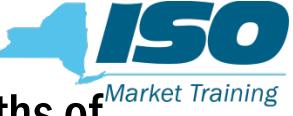

Seller can create multiple FCFS Import Right Requests for one or more months of the selected Capability Period within one Import Right Request Form

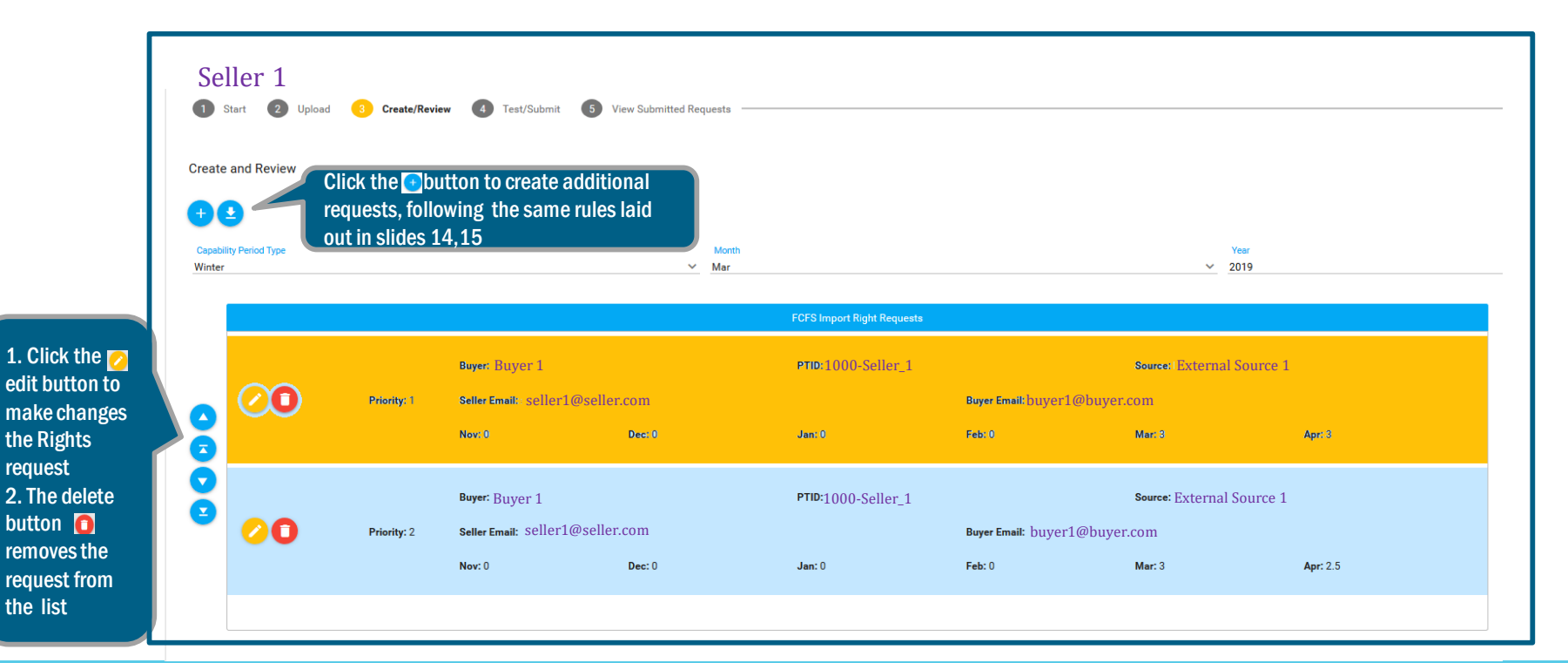

request

the list

### **Assigning Priority to Multiple FCFS Import**

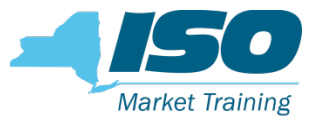

### **Right Requests**

Seller can arrange the Import Right Requests within the Import Rights

Request Form to assign priority to each individual Request

| Se<br>1               | start 2 Up         | load 3 Create/Revie | w 4 Test/Submit 5         | View Submitted Requests          |                            |                         |                    |                 |
|-----------------------|--------------------|---------------------|---------------------------|----------------------------------|----------------------------|-------------------------|--------------------|-----------------|
| Create                | e and Review       |                     |                           |                                  |                            |                         |                    |                 |
| +<br>Capabi<br>Winter | Lility Period Type |                     |                           | Month<br>V Mar                   |                            |                         | ¥<br>2             | 'ear<br>019     |
|                       |                    |                     |                           |                                  | FCFS Import Right Requests |                         |                    |                 |
|                       |                    |                     | Buyer: Buyer              |                                  | PTID:1000-Seller_1         |                         | Source: External S | ource 1         |
|                       | $\bigcirc 0$       | Priority: 1         | Seller Email: seller1@sel | ller.com                         |                            | Buyer Email:buyer1@b    | uyer.com           |                 |
| ē                     |                    |                     | Nov: 0                    | Dec: 0                           | Jan: 0                     | Feb: 0                  | Mar: 3             | Apr: 3          |
| 0                     |                    |                     | Buyer: Buyer              |                                  | PTID:1000-Seller_1         |                         | SourceExternal So  | ource 1         |
|                       | Priority: 2        |                     | Seller Email: seller1@sel | Seller Email: seller1@seller.com |                            | Buyer Email:buyer1@buye |                    |                 |
|                       |                    |                     | Nov: 0                    | <b>Dec:</b> 0                    | Jan: 0                     | Feb: 0                  | Mar: 3             | <b>Apr:</b> 2.5 |
|                       |                    |                     |                           |                                  |                            |                         |                    |                 |

The up and down arrow buttons can be used to move the requests up and down and assign priority to each request

## Creating Multiple Import Right Requests Within One FCFS Request Form

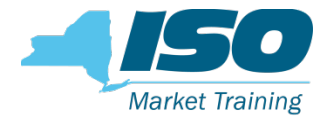

- Seller can create multiple FCFS Import Right Requests for one or more months of the selected Capability Period within one Import Right Request Form
- Seller can submit multiple Import Right Requests for a single request and allocation period
- All the requests within one Import Right Requests Form will have the same submission order according to submission time
- Within the form, the individual FCFS Import Right Requests will have a relative priority established by how the seller has arranged them, as described in previous slide

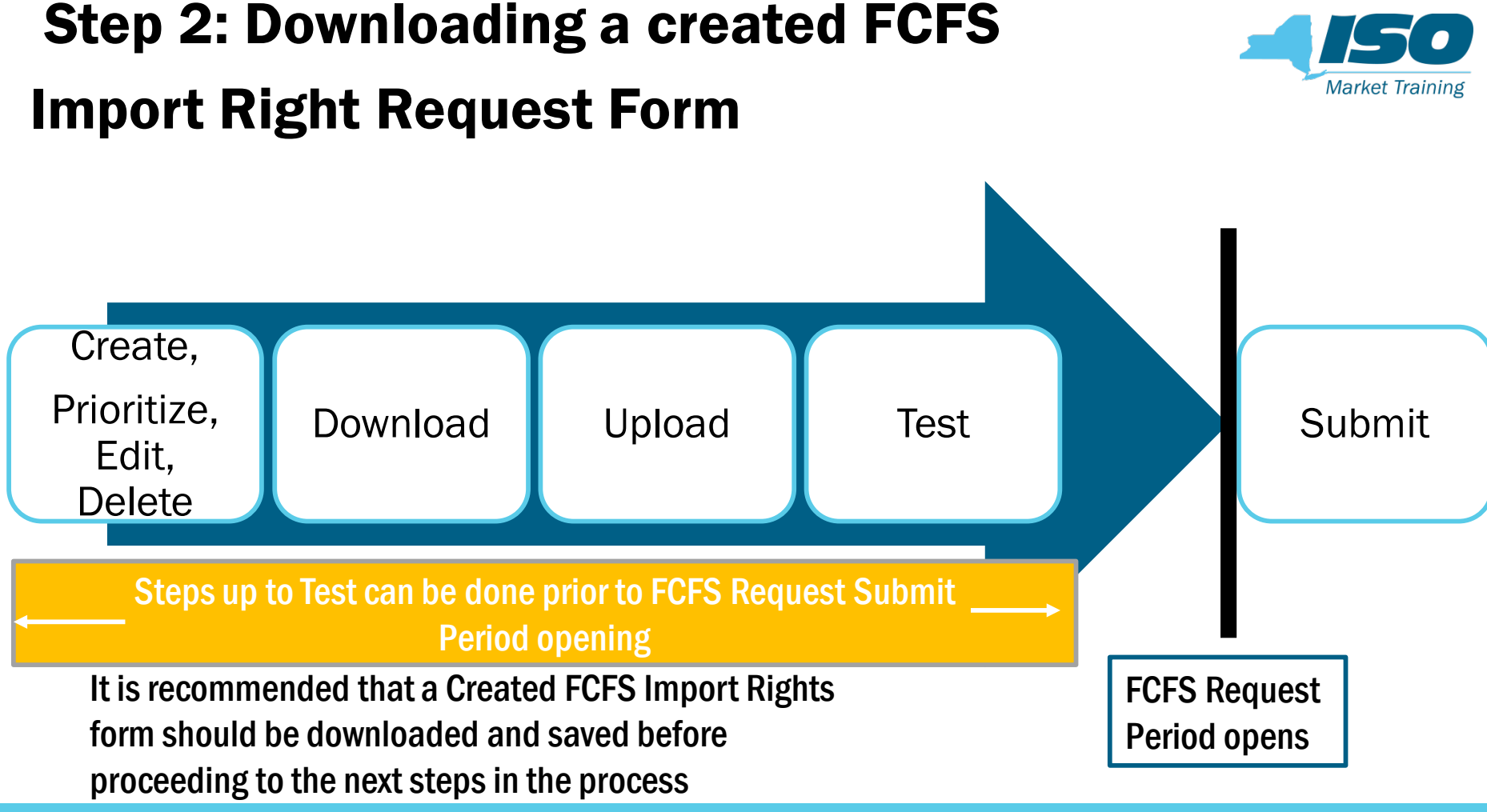

#### **Downloading a Created FCFS Import Right**

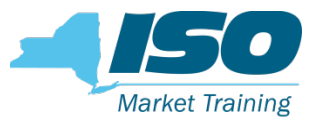

#### **Request Form**

| 2. Click here to<br>Download | Se<br>1<br>Create | and Review      | 3 Create/Revi | ew 🚺 Test/Submit 🚺 Vi                                         | iew Submitted Requests —                             |                                                               |              |        |                                   | <ol> <li>Default option : Save as a<br/>.json file</li> <li>it is recommended to <u>not</u><br/>make changes in downloaded</li> </ol> |   |
|------------------------------|-------------------|-----------------|---------------|---------------------------------------------------------------|------------------------------------------------------|---------------------------------------------------------------|--------------|--------|-----------------------------------|----------------------------------------------------------------------------------------------------|---|
|                              | Capabi            | ity Period Type |               |                                                               | Opening import_rig                                   | ht_request.json                                               |              | ×      |                                   | files to prevent errors                                                                                                    |   |
|                              | Winter            |                 |               |                                                               | You have chosen to<br>import_right<br>which is: Java | o open:<br>_ <b>request.json</b><br>aScript Object Notation ( | (380 bytes)  |        |                                   |                                                                                                    |   |
|                              | 3                 | 00              | Priority: 1   | Buyer: Buyer 1<br>Seller Email: seller1@seller.c<br>Nov: 0 I  | from: blob:                                          | ox do with this file?<br>Browse                               |              |        | Source:   Exte<br>r.com<br>Mar: 3 | ernal Source 1<br>Apr: 3                                                                                                    | ^ |
|                              | 3                 | 00              | Priority: 2   | Buyer: Buyer 1<br>Seller Email: seller1@seller.co<br>Nov: 0 1 | Do this <u>a</u> utor                                | matically for files like thi:<br>Jan: 0                       | oK<br>Feb: 0 | Cancel | Source: Exte<br>r.com<br>Mar: 3   | rnal Source 1<br>Apr: 2.5                                                                                                    |   |
|                              |                   |                 |               |                                                               |                                                      |                                                               |              |        |                                   |                                                                                                    | * |

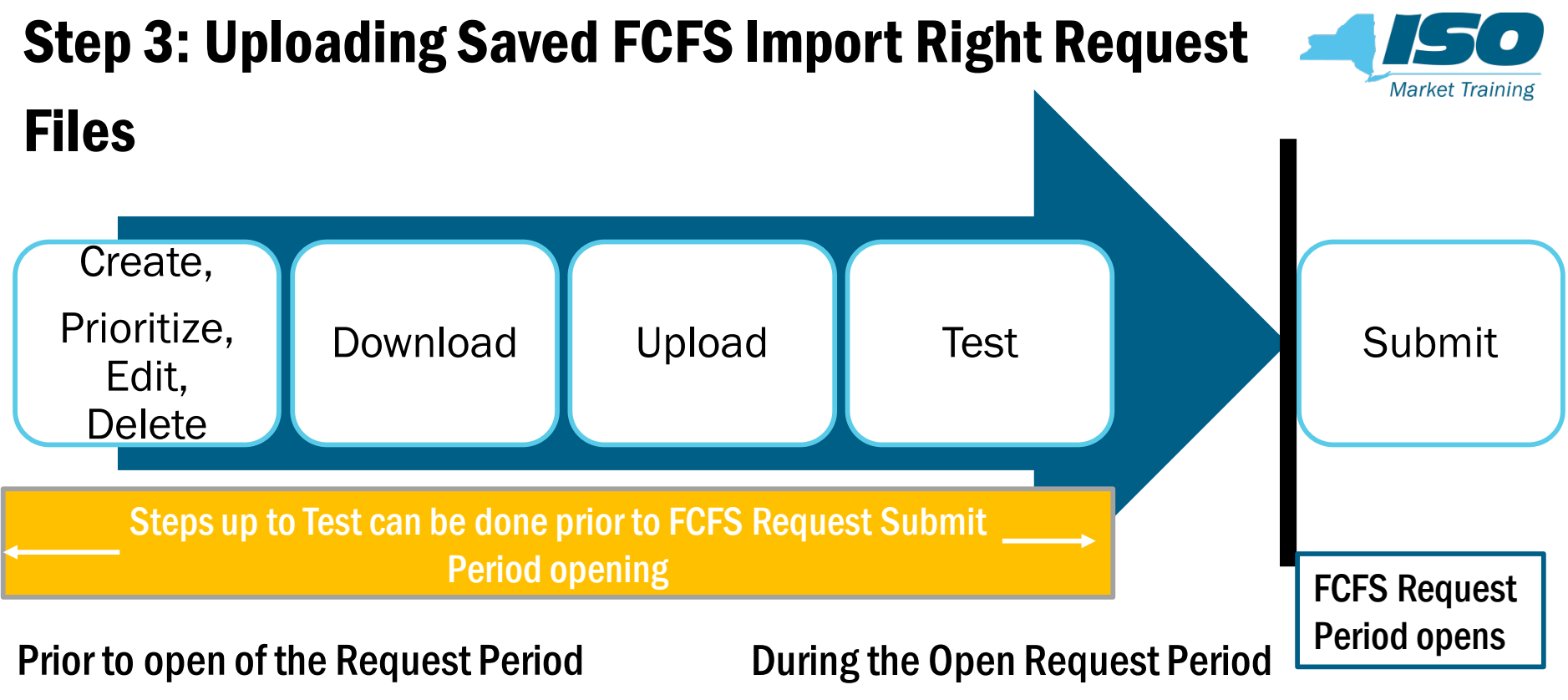

- Seller can upload downloaded and saved files to test the File before Request Period opens
- Seller can upload downloaded and saved files to submit the FCFS Import Right Request

# Uploading Saved FCFS Import Right Request Files

| FCFS Import Right Requests                                               |                            |
|--------------------------------------------------------------------------|----------------------------|
| Seller 1                                                                 |                            |
| 1 Start 2 Upload 3 Create/Review 4 Test/Submit 5 View Submitted Requests |                            |
| Choose Request Process                                                   |                            |
| + Create a new FCFS Import Right Request file                            |                            |
| Upload a saved FCFS Import Right Request file                            |                            |
| Q, View/Confirm submitted FCFS Import Right Requests                     |                            |
|                                                                          |                            |
| New York Independent System Operator                                     | © 2019 All Rights Reserved |

Market Training

# Uploading Saved FCFS Import Right Request

| FCFS Import Right Requests                                                          | 1 |
|-------------------------------------------------------------------------------------|---|
| 1 Start <sub>2</sub> Upload 3 Create/Review 4 Test/Submit 5 View Submitted Requests |   |
| Click Choose to  Browse for saved, ison                                             |   |
| FCES Import Bight Bogueste                                                          |   |
| start O Upload Upload Upload Upload                                                 | 2 |
| + Choose to Light Cancel import_right_request.json 0.380KB                          |   |
|                                                                                     |   |

# Uploading Saved FCFS Import Right Request Files, cont.

| 💽 Start 🧑 Upload 💿 Create/Review 🔕 Test/Submit 🚳 View Submitted Requests                                   | 3                                                                                                |
|----------------------------------------------------------------------------------------------------|--------------------------------------------------------------------------------------------------|
| Any Create files not yet<br>downloaded will be cleared<br>during the Upload process                        | n X<br>ng a FCFS Requests file will clear existing<br>FCFS Requests. Proceed anyway?<br>Ves X No |
|                                                                                                    |                                                                                                  |
| FCFS Import Right Requests Seller 1 Start 2 Upload 3 Create/Review 4 Test/Submit 5 View Submitted Requests | Success<br>File Uploaded                                                                         |
| Upload<br>+ Choose  Upload  Cancel import_right_request.json 0.380 KB                                      |                                                                                                  |

Market Training

#### **View Uploaded FCFS Import Right Request**

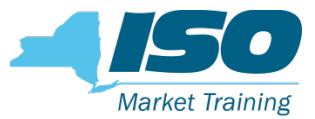

#### **Files in Create/Review**

| FCFS Ir<br>Sell  | nport Right Req<br>er 1 | uests           |                                        |                         |                           |                             |                 |                 |                                                      |
|------------------|-------------------------|-----------------|----------------------------------------|-------------------------|---------------------------|-----------------------------|-----------------|-----------------|------------------------------------------------------|
| 0                | Start 2 Upload          | d 3 Create/Revi | ew 4 Test/Submit                       | 5 View Submitted Reques | 13                        |                             |                 |                 |                                                      |
| Create           | and Review              |                 |                                        |                         |                           |                             |                 |                 |                                                      |
| Capabi<br>Winter | ity Period Type         |                 |                                        | M                       | onth<br>ar                |                             | ~               | Year<br>2019    |                                                      |
|                  |                         |                 |                                        |                         | FCFS Import Right Request | is                          |                 |                 |                                                      |
|                  | 00                      | Priority: 1     | Buyer: Buyer<br>Seller Email: seller1  | @seller.com             | PTID: 1000-Seller_1       | <b>Buyer Email:</b> buyer1@ | Source: Externa | al Source 1     | Any changes/edits to the<br>Import Right Requests at |
|                  |                         |                 | <b>Nov:</b> 0                          | Dec: 0                  | Jan: 0                    | Feb: 0                      | Mar: 3          | Apr: 3          | this stage may then be saved by downloading the      |
|                  | 00                      | Priority: 2     | Buyer: Buyer<br>Seller Email: seller10 | @seller.com             | PTID: 1000-Seller_1       | <b>Buyer Email:</b> buyer1@ | Source: Externa | al Source 1     | file again                                           |
|                  |                         |                 | Nov: 0                                 | Dec: 0                  | Jan:0                     | Feb: 0                      | Mar: 3          | <b>Apr:</b> 2.5 |                                                      |
|                  |                         |                 |                                        |                         |                           |                             |                 |                 |                                                      |

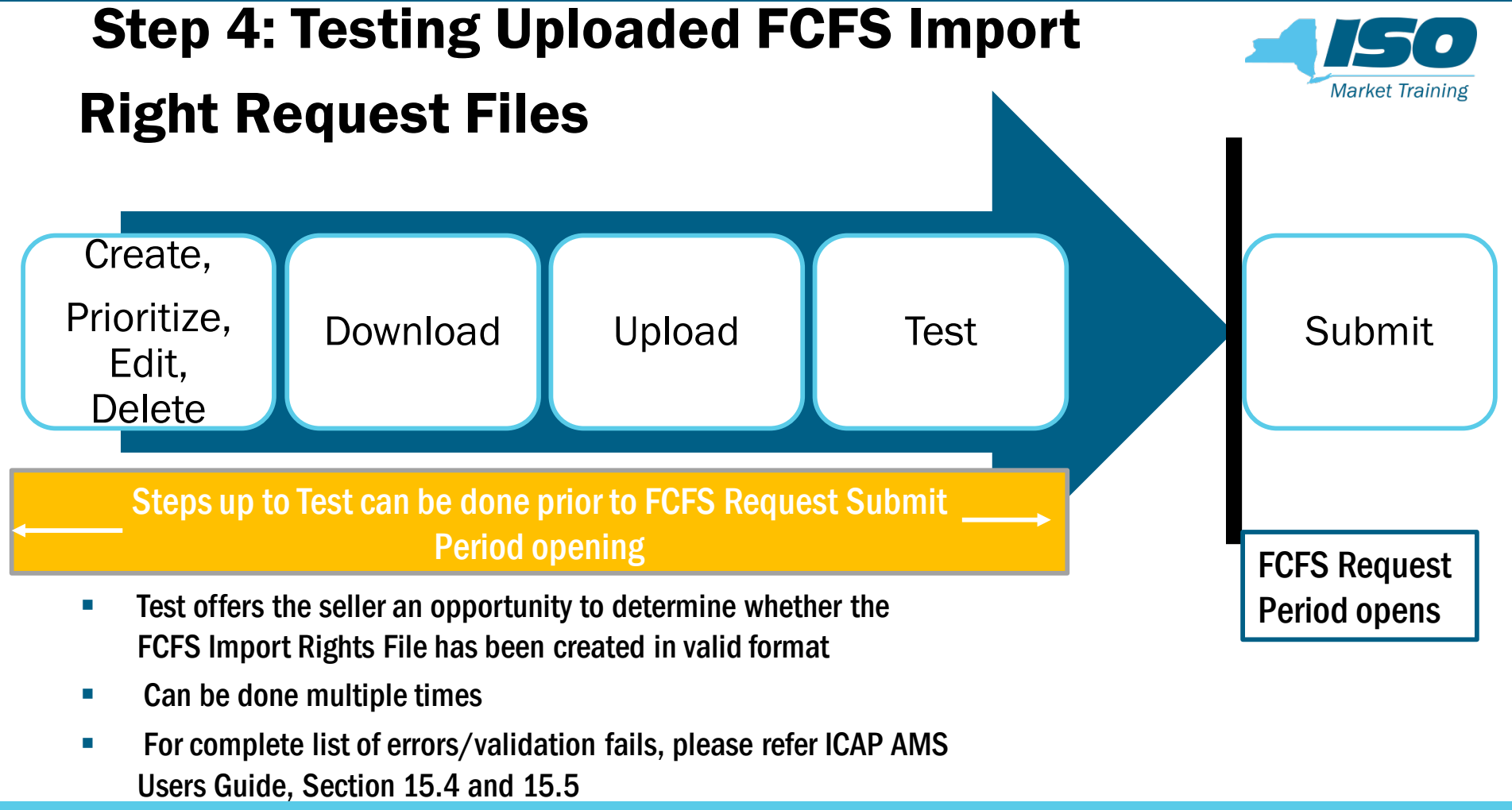

## Errors in Uploaded FCFS Import Right Request Test File - Example: Notification

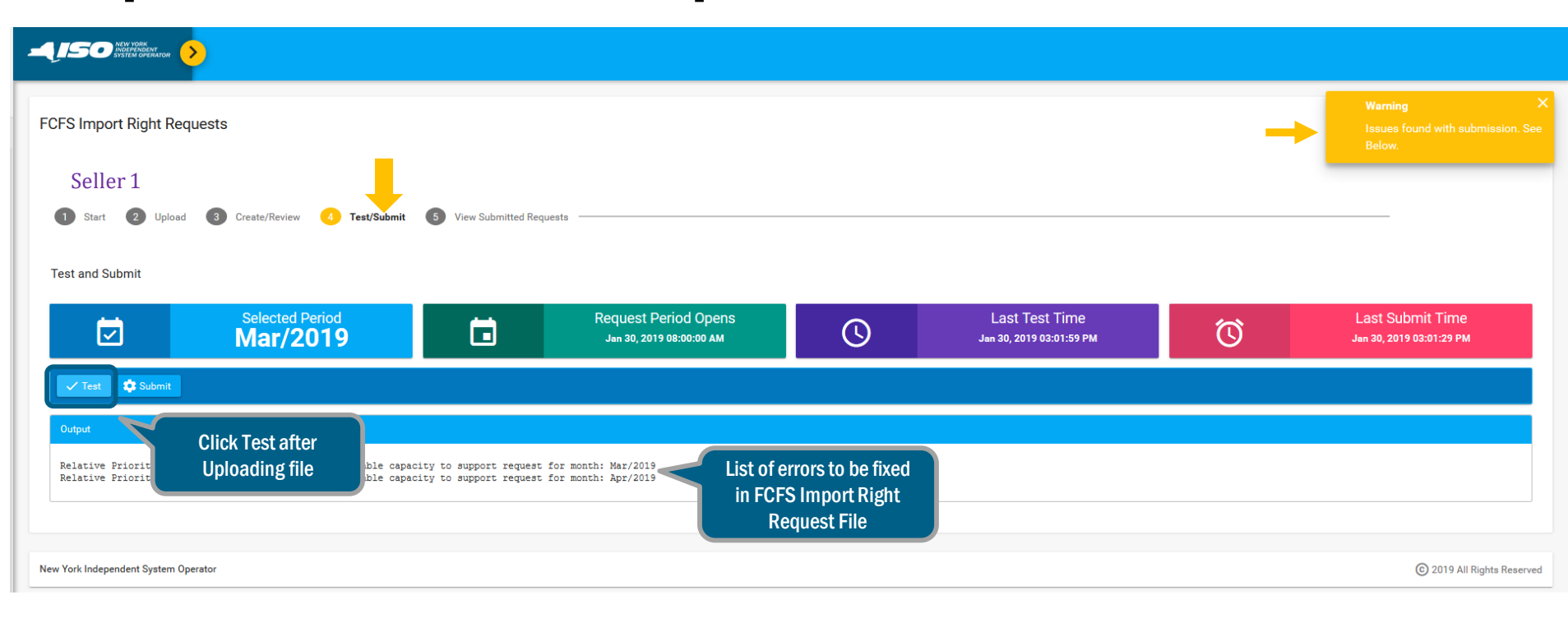

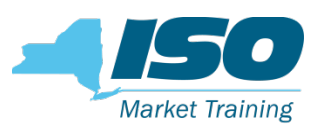

## Test Uploaded FCFS Import Request file: Successful Test Notification

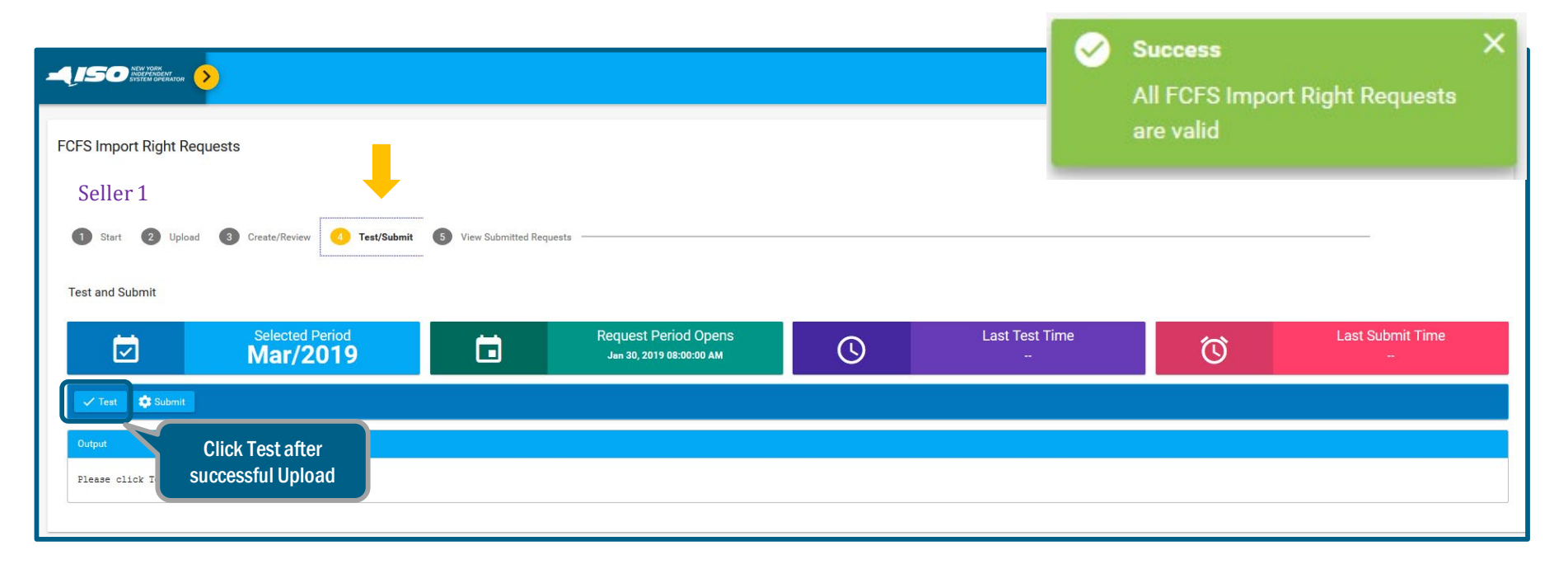

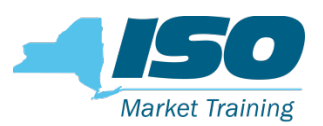

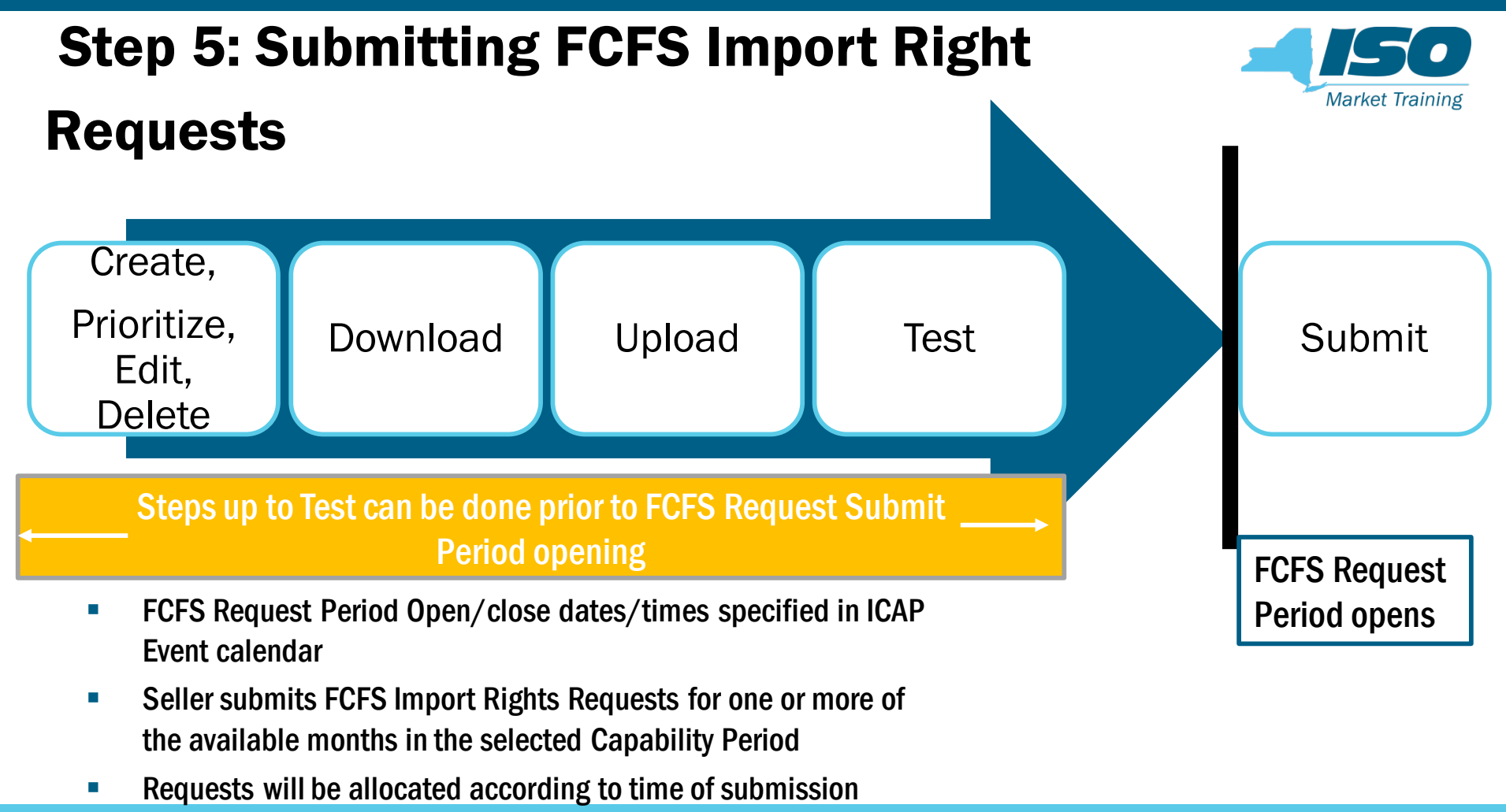

## Submit an Uploaded FCFS Import Right Request Form

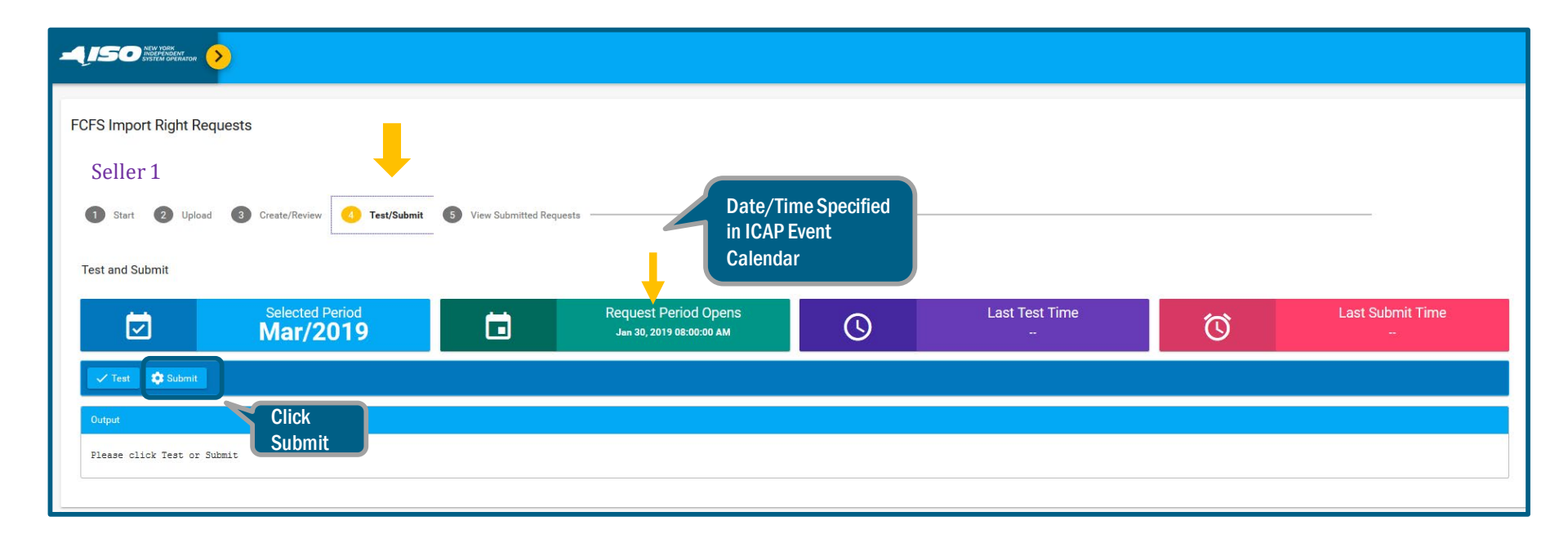

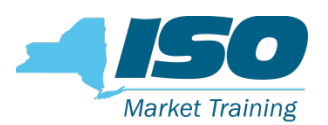

## **Successful FCFS Import Right Request**

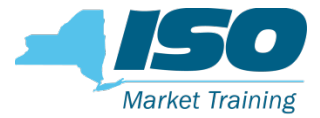

#### **Submission**

| FCFS Import Right Requests                                                            |                       |                          |   |                       |                                     | Success X<br>FCFS Import Right form submitted |
|---------------------------------------------------------------------------------------|-----------------------|--------------------------|---|-----------------------|-------------------------------------|-----------------------------------------------|
| Seller 1                                                                              |                       |                          |   |                       |                                     | auccessiony                                   |
| <ol> <li>Start</li> <li>Upload</li> <li>Create/Review</li> <li>Test/Submit</li> </ol> | 5 View Submitted Requ | uests                    |   |                       |                                     |                                               |
| Selected Period                                                                       |                       | Request Period Opens     |   | Last Test Time        |                                     | Last Submit Time                              |
| ✓ Mar/2019                                                                            |                       | Jan 30, 2019 08:00:00 AM | U |                       | Ű                                   | Jan 30, 2019 02:55:52 PM                      |
| ✓ Test 🗘 Submit                                                                       |                       |                          |   |                       |                                     |                                               |
| Output<br>No issues found                                                             |                       |                          |   | Timesta<br>Priority t | mpused by NYIS(<br>to the FCFS Impo | D to assign<br>rt Right                       |
|                                                                                       |                       |                          |   | Request               | s when allocating                   | g Rights                                      |

#### **Seller View of Submitted FCFS Import Right**

## Market Training

#### Requests

| S Import Right Requests                                                                              |                  |                 |             |                   |                 |                 |           |  |
|----------------------------------------------------------------------------------------------------|------------------|-----------------|-------------|-------------------|-----------------|-----------------|-----------|--|
| Start @ Upload @ Create/Review @ Test/Submit @ Yew Submitted Requests          Choose a view: Seller |                  |                 |             |                   |                 |                 |           |  |
| Submission Time                                                                                      | Submission Order | Buyer           | Submitted F | Requests          | PTID            | Gen             | Confirmed |  |
| ✓ Jan 30, 2019 02:54:14 PM                                                                           | 1                | Buyer 1         | Seller 1    | External Source 1 | 1000            | Seller_1        | •         |  |
| Seller Email:                                                                                        |                  | Buyer           | Email:      |                   |                 |                 |           |  |
| <b>Nov:</b> 0.0                                                                                      | <b>Dec:</b> 0.0  | <b>Jan:</b> 0.0 |             | Feb: 0.0          | <b>Mar:</b> 3.0 | <b>Apr:</b> 3.0 |           |  |
| Y Jan 30, 2019 02:54:14 PM                                                                           | 2                | Buyer 1         | Seller 1    | External Source 1 | 1000            | Seller_1        | •         |  |
| Seller Email:                                                                                        |                  | Buyer           | Email:      |                   |                 |                 |           |  |
| Nov: 0.0                                                                                             | <b>Dec:</b> 0.0  | <b>Jan:</b> 0.0 |             | Feb: 0.0          | Mar: 3.0        | Apr: 2.5        |           |  |

## Buyer Confirmation Process – FCFS Import Right Requests

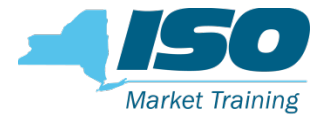

- The buyer confirmation period is the business day following the date the FCFS request period for the seller closes
- Identified by the ICAP Event Calendar
- Buyers, counterparty to sellers of submitted FCFS Import Right Requests, must confirm their Import Right Requests in the ICAP AMS before the confirmation period closes
- Submitted FCFS Import Right Requests that are not buyer confirmed at the close of the buyer confirmation period will be automatically rejected

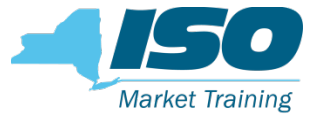

#### **View Submitted Requests – Buyer View**

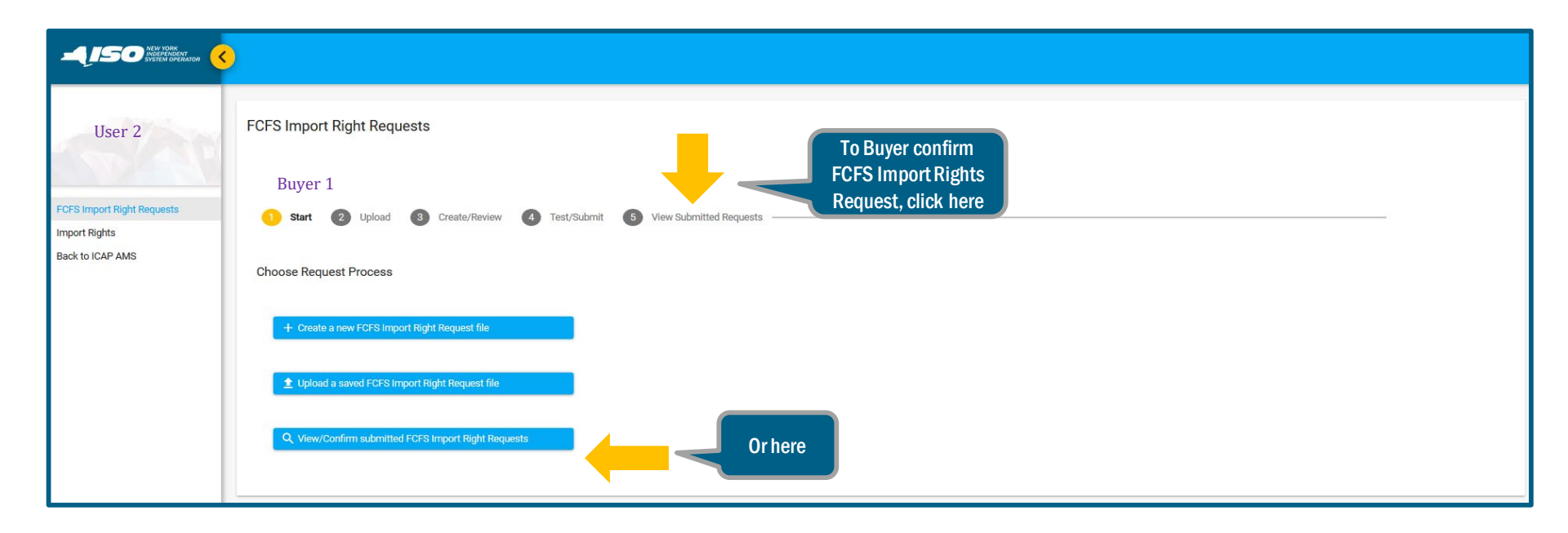

#### **Buyer Confirmation of FCFS Import Right**

#### **Requests**

| FCFS Import Right Requests                                                                                                    |                           |                                    |                  |                                                                                             |     |     |     |                    |                            |                       |
|----------------------------------------------------------------------------------------------------|---------------------------|------------------------------------|------------------|---------------------------------------------------------------------------------------------|-----|-----|-----|--------------------|----------------------------|-----------------------|
| Buyer 1                                                                                                    |                           |                                    |                  |                                                                                             |     |     |     |                    |                            | 1                     |
| 1 Start 2 Upload 3 Cre                                                                                                    | eate/Review 4 Test/Submit | 5 View Submitted Rr                | equests          |                                                                                             |     |     |     |                    |                            |                       |
| Choose a view: Buyer Se                                                                                                    | lect Buyer from           |                                    |                  | Request Period                                                                              |     |     |     |                    |                            |                       |
| Mar<br>Jan                                                                                                    |                           | 2019                               |                  | All                                                                                         |     |     | ~ < |                    |                            |                       |
| Feb                                                                                                    |                           | Selec                              | ct Month for wh  | hich the                                                                                    |     |     |     |                    |                            |                       |
| Mar<br>Apr                                                                                                    |                           | FC                                 | S Import Righ    | ts are <sub>tequests</sub>                                                                  |     |     |     |                    |                            |                       |
| May                                                                                                    |                           | be                                 | eing Requester   | d for                                                                                       | Nov | Dec | Jan | Feb                | Mar                        | Apr                   |
| Jun                                                                                                    | ×                         |                                    |                  |                                                                                             |     |     |     |                    |                            |                       |
|                                                                                                    |                           |                                    |                  |                                                                                             |     |     |     |                    |                            |                       |
|                                                                                                    |                           |                                    |                  |                                                                                             |     |     |     |                    |                            |                       |
| FOFO L and Disks Demosts                                                                                                    |                           |                                    |                  |                                                                                             |     |     |     |                    |                            |                       |
| FCFS Import Right Requests                                                                                                    |                           |                                    |                  |                                                                                             |     | -   |     |                    |                            | 2                     |
| FCFS Import Right Requests<br>Buyer 1                                                                                                 |                           |                                    |                  |                                                                                             |     | -   |     |                    |                            | 2                     |
| FCFS Import Right Requests<br>Buyer 1                                                                                                 | te/Review 4 Test/Submit   | View Submitted Req                 | juests           |                                                                                             |     | 4   |     |                    |                            | 2                     |
| FCFS Import Right Requests<br>Buyer 1<br>Start ② Upload ③ Creat<br>Choose a view: Buyer _ ~                                           | te/Review 4 Test/Submit   | View Submitted Req                 | juests           |                                                                                             |     |     |     |                    |                            | 2                     |
| FCFS Import Right Requests<br>Buyer 1<br>Start 2 Upload 3 Creat<br>Choose a view: <u>Buyer</u> ~                                      | te/Review 4 Test/Submit   | View Submitted Req<br>View         | juests           | Request Period                                                                              |     |     |     |                    |                            | 2                     |
| FCFS Import Right Requests<br>Buyer 1<br>Start 2 Upload 3 Creat<br>Choose a view: Buyer ~<br>Moren<br>Mar                             | te/Review 🕢 Test/Submit   | View Submitted Rec<br>View<br>2019 | juests           | Request Period                                                                              |     |     | ĭ_@ | Sal                | ect date of                | 2                     |
| FCFS Import Right Requests<br>Buyer 1<br>Start ② Upload ③ Creat<br>Choose a view: Buyer<br>Moren<br>Mar                               | te/Review 4 Test/Submit   | View Submitted Rec<br>Veer<br>2019 | uests            | Peouest Period<br>Jan 30<br>All<br>Feb 12                                                   |     |     |     | Sel                | ect date of                | 2<br>FCFS<br>(seller) |
| FCFS Import Right Requests<br>Buyer 1<br>Start 2 Upload 2 Creat<br>Choose a view: <u>Buyer</u> ~<br>Moren<br>Mar                      | te/Review 4 Test/Submit   | View Submitted Rec<br>Vear<br>2019 | quests           | Request Period<br>Jan 30<br>All<br>Feb 12<br>Jan 30<br>Submitted Requests                   |     |     | - Č | Sel<br>Requ        | ect date of<br>lest Period | 2<br>FCFS<br>(seller) |
| FCFS Import Right Requests<br>Buyer 1<br>start ② Upload ③ Creat<br>Choose a view: Buyer<br>Merth<br>Mar       Submission Time Priorit | te/Review d Test/Submit   | View Submitted Rec Vew 2019 Seller | quests Source No | Request Period<br>Jan 30<br>All<br>Feb 12<br>Jan 30<br>Submitted Requests<br>tote Confirmed | Nov | Dec | Jan | Sel<br>Requ<br>Feb | ect date of<br>lest Period | 2<br>FCFS<br>(seller) |

#### **Buyer Confirmation of FCFS Import Right**

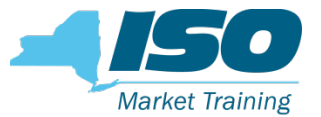

#### Request

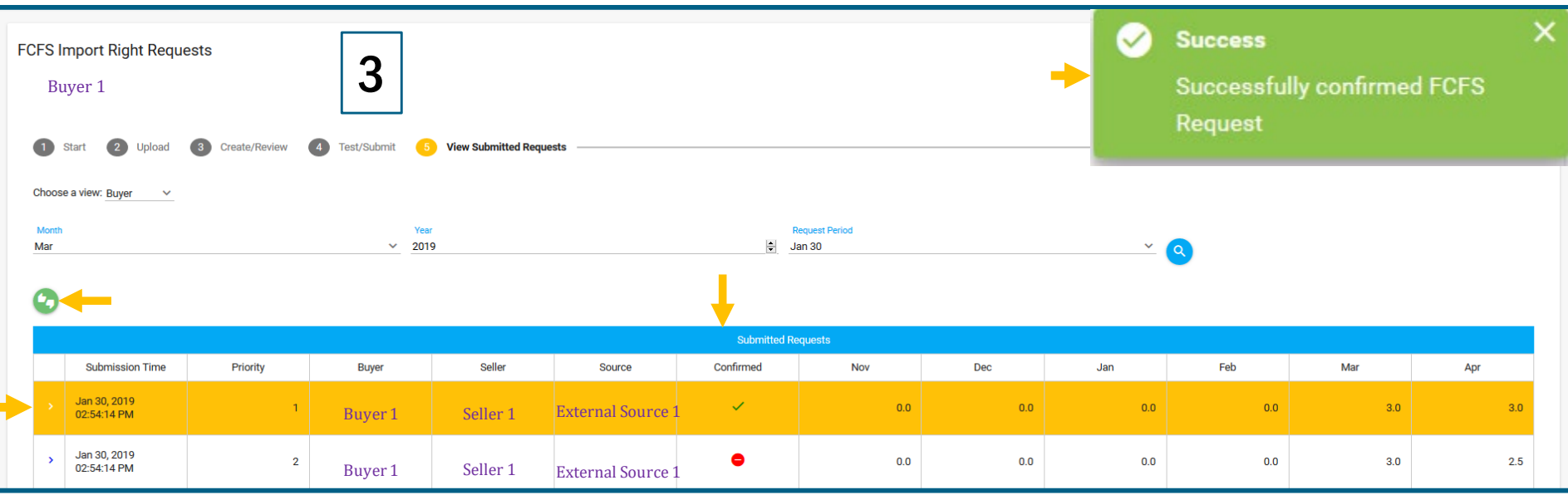

- 1. Click on each individual FCFS Import Right Request
- 2. Click Content to Buyer confirm the individual FCFS Import Right Request
- 3. Notification about successful Buyer confirmation
- 4. In the Confirmed column, 🦲 turns to 🗸

## Seller View of Submitted Requests After Buyer Confirmation

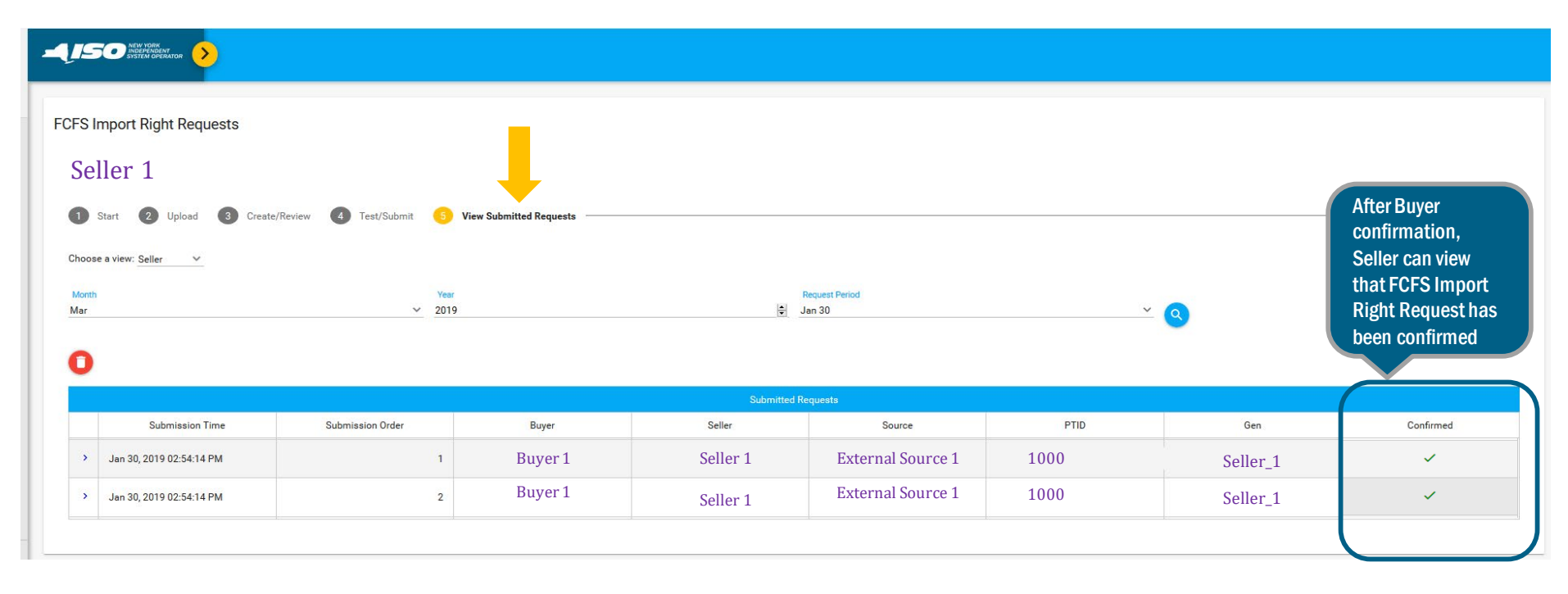

Market Training

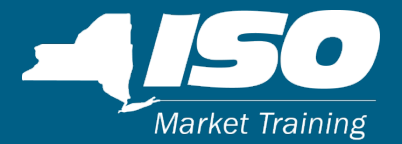

## **Import Rights**

#### **FCFS Import Rights – Seller and Buyer View**

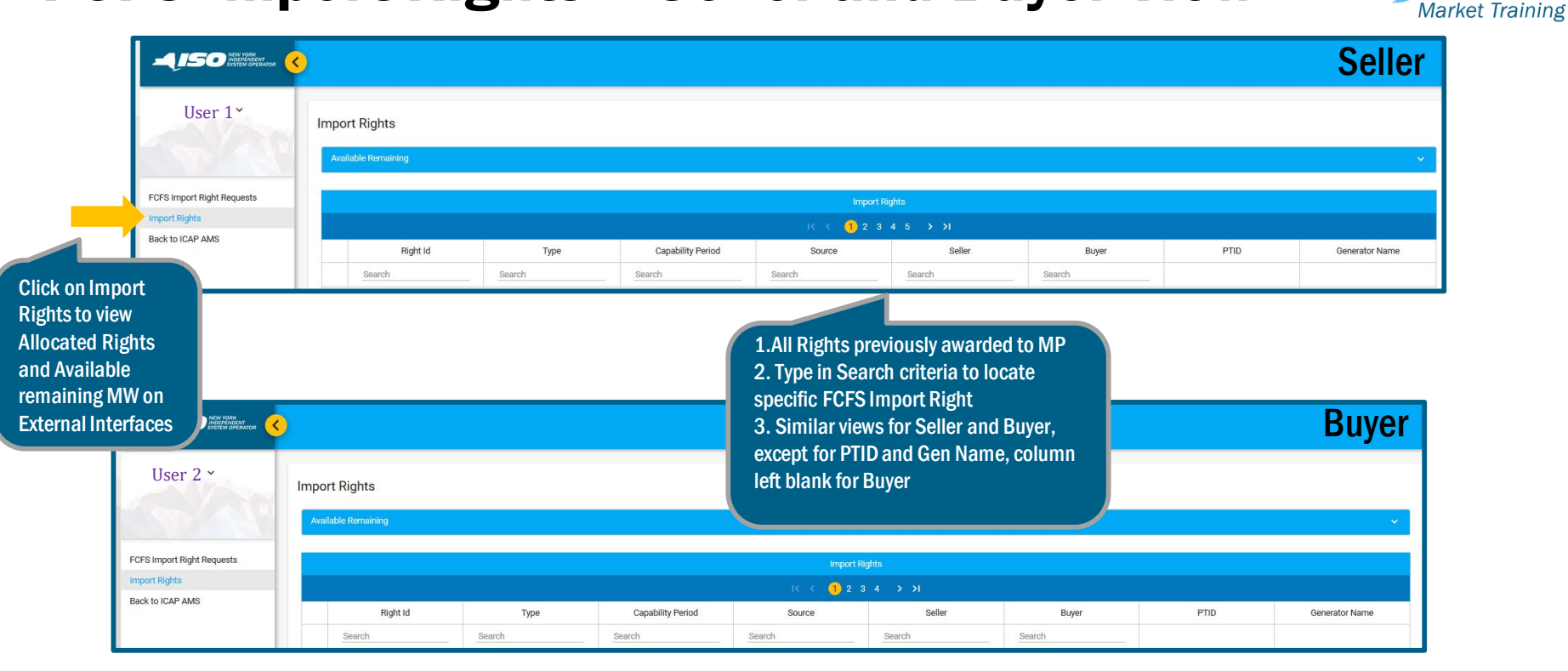

### FCFS Import Rights- Availability at External Interfaces

Market Training

| port Rights              |                                      |                                |                                     |                    |                 |          |                       |                     |
|--------------------------|--------------------------------------|--------------------------------|-------------------------------------|--------------------|-----------------|----------|-----------------------|---------------------|
| Available Remaining      | <b>_</b>                             |                                |                                     |                    |                 |          |                       |                     |
| Nov/2018 Dec/2018 Jan/20 | 19 Feb/2019 Mar/2019 Apr/            | 2019                           |                                     |                    |                 |          |                       |                     |
| Location                 | Import Right ICAP Limit (ICAP<br>MW) | Granted Import Rights (ICAP MW | ) Non-ECR External O<br>(Equiv ICAP | ffer Awards<br>MW) | ETCNL (ICAP MW) | External | CRIS Rights (ICAP MW) | Available Remaining |
| HQ                       | 2000                                 | 870.                           | .6                                  | 0                  |                 | 0        | 259                   | 870.4               |
| IESO                     | 453                                  |                                | 0                                   | 429.4              |                 | 0        | 0                     | 23.6                |
| NE                       | 288                                  |                                | 1                                   | 0                  |                 | 0        | 0                     | 287                 |
| PJM                      | 2000                                 | 1242                           | .9                                  | 0                  |                 | 38       | 0                     | 719.1               |
| Total NYCA               | 2957                                 |                                | 0                                   | 0                  |                 | 0        | 0                     | 116.1               |
|                          |                                      |                                | Import Ri                           | ghts               |                 |          |                       |                     |
|                          |                                      |                                | ا< < 1 2                            | > >1               |                 |          |                       |                     |
| Right Id                 | Туре                                 | Capability Period              | Source                              | Selle              | er              | Buyer    | PTID                  | Generator Name      |
| Search                   | Search 20                            | 019 Sea                        | arch                                | Search             | Search          | 1        |                       |                     |
| 30362                    | FOFS Wir                             | ter 2018-2019 HQ               |                                     | Seller 1           | Βι              | ıyer 1   | 1000                  | Seller_1            |
| 30364                    | FCFS Win                             | ter 2018-2019 HQ               |                                     | Seller 1           | Bu              | ıyer 1   | 1000                  | Seller_1            |
|                          |                                      |                                | IK K (1) 2                          | > >I               |                 |          |                       |                     |

1. Click on specific awarded FCFS Import Right

2. Toggle Available Remaining from 💌 to 🔼 for details

3. Select Month/Year to view details and Available Remaining MW at

all 4 External Interfaces and Total NYCA (*i.e*, to Rest of State)

# Seller Obligations during Monthly Certification

- For every month that a seller has been awarded a FCFS Import Right, Seller must
  - Confirm the FCFS Import Right bilateral in the ICAP AMS
    - Process described in the next slide
  - Provide a corresponding MIS-Transaction ID
    - Existing procedure described in the ICAP manual
- Performed during the obligation month's Certification period
  - Dates/times of Certification period open/close specified in ICAP event calendar

Market Training

## Seller Confirms FCFS Import Rights During Monthly Open Certification Period

|                           |   |          |        |                   | Import Ri    | ghts     |         |      | 4              |
|---------------------------|---|----------|--------|-------------------|--------------|----------|---------|------|----------------|
| K < <mark>1</mark> 2 → →I |   |          |        |                   |              |          |         |      | 1              |
|                           |   | Right Id | Туре   | Capability Period | Source       | Seller   | Buyer   | PTID | Generator Name |
|                           |   | Search   | Search | 2019              | Search       | Search   | Search  |      |                |
|                           | > | 30362    | FOFS   | Winter 2018-2019  | HQ           | Seller 1 | Buyer 1 | 1000 | Seller_1       |
|                           | > | 30364    | FCFS   | Winter 2018-2019  | HQ           | Seller 1 | Buyer 1 | 1000 | Seller_1       |
|                           |   |          |        |                   | K < 1 2 > >1 |          |         |      |                |
|                           |   |          |        |                   |              |          |         |      |                |
|                           |   |          |        |                   |              |          |         |      |                |
| ~                         |   | 30362 F  | FCFS   | Winter 2018-2019  | HQ           | Seller 1 | Buyer 1 | 1000 | Seller_1       |

|                      | 1994 (C) | Seller 1     | Duyer I | 1000                                  | Seller_1 |
|----------------------|----------|--------------|---------|---------------------------------------|----------|
| 📋 🖉 🍬 Toggle Confirm |          |              |         |                                       | 2        |
| Month                | Capacity | Seller Confi | rm      | Buyer Confir                          | m        |
| Feb/2019             | 0        | •            |         | •                                     |          |
| Mar/2019             | -3       | •            |         | • • • • • • • • • • • • • • • • • • • |          |
| Apr/2019             | 3        | •            |         | ~                                     |          |

 Click on specific FCFS Import Right that has monthly Certification period open
 Toggle ≥ to ≥ for details Indicates Rights remain Buyer confirmed from the FCFS Import Rights Request process

### Seller Confirms FCFS Import Right During Monthly Open Certification Period, cont.

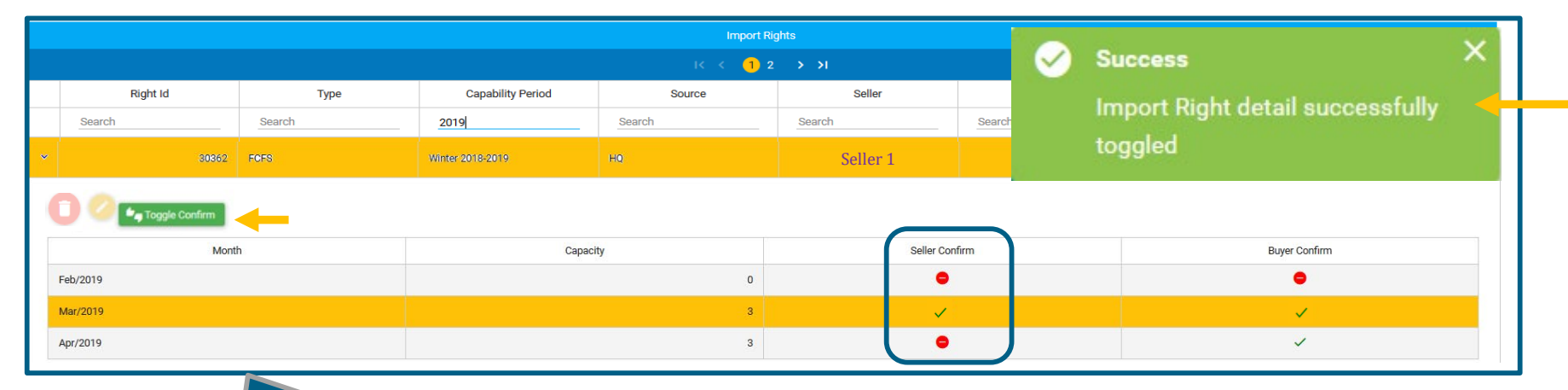

 Click the Toggle Confirm button to reconfirm Import Right
 Toggle Confirm
 Notification for a successful confirm

3. Under Seller confirm, 🖲 to 🗸

#### Note: Once Confirmed, seller cannot Un-Confirm the Import Right

#### FOR TRAINING PURPOSES ONLY

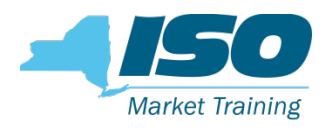

#### **FCFS Import Rights – Returns Process**

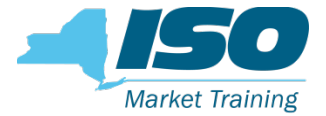

- Awarded FCFS Import Rights may be returned on Non-Fully Allocated and Fully Allocated Interfaces according to specific deadlines
  - In the Import Rights module of the ICAP AMS
  - Both Buyer and Seller perform tasks for the Returns process
- For Non-Fully Allocated Interfaces, the FCFS Import Right may be reduced in 0.1 MW increments or completely returned
- For Non-Fully Allocated Interfaces, the Return Deadline is up to when the Certification Period for the Obligation month closes

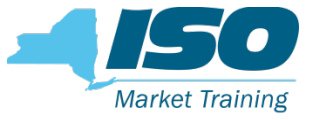

#### FCFS Import Rights- Returns Process, cont.

- For Fully Allocated Interfaces, the FCFS Import Right must be completely returned
- For Fully Allocated Interfaces, the Return Deadline is based on when the External Interface becomes fully allocated
  - Before the Certification Period of obligation month
    - Before the begin time of the Certification Period for the obligation month of the FCFS Import Right award
  - During Certification period of obligation month
    - 5:00 p.m. ET on the business day following the notice of a Fully Allocated Interface

## **FCFS Import Rights Returns Process– Non-**

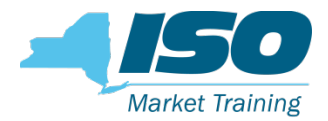

#### **Fully Allocated Interfaces**

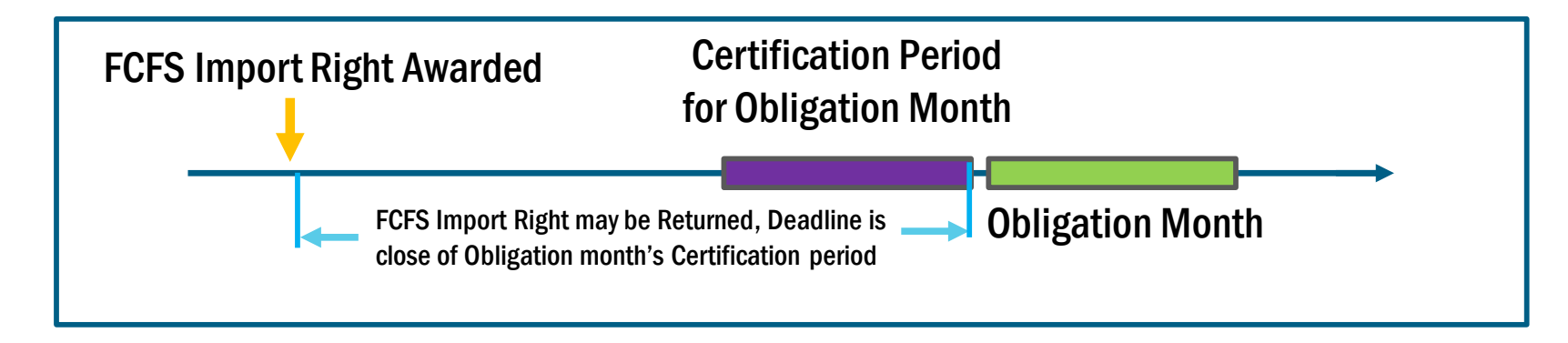

#### In the Import Rights screen of the ICAP AMS:

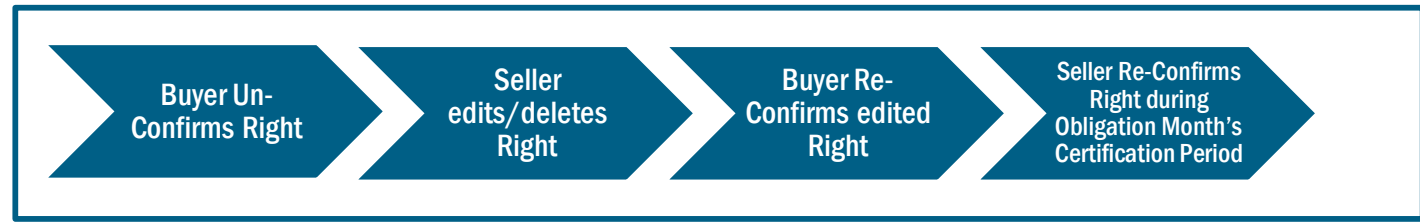

Note: Not drawn to scale. For illustrative purposes only. Please refer the ICAP Manual and the ICAP Event Calendar for specific open/close periods

### FCFS Import Rights Return – Buyer Un-Confirms Right

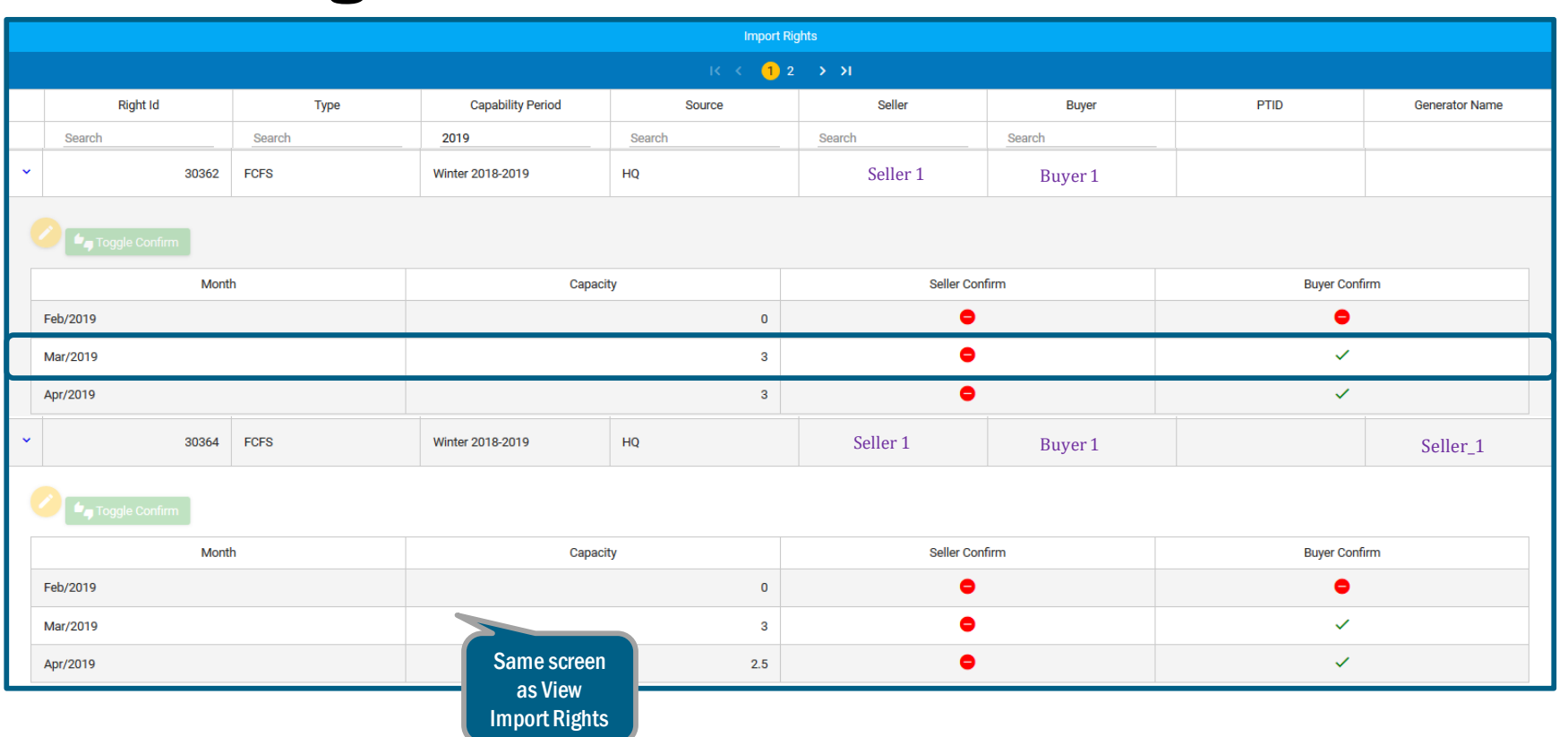

Market Training

#### FCFS Import Rights Return – Buyer Un-

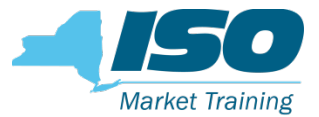

#### **Confirms Right, cont.**

|    | ļ    |                 |        |                   |                    |                  |         |               |                |   |
|----|------|-----------------|--------|-------------------|--------------------|------------------|---------|---------------|----------------|---|
| In | npo  | rt Rights       |        |                   |                    |                  | <b></b> | Success       | aucoactullu    | × |
|    | Avai | lable Kemaining |        |                   | Import F           | Rights           |         | toggled       | successfully   |   |
|    |      | Right Id        | Туре   | Capability Period | IK K (1)<br>Source | 2 > >I<br>Seller | Buyer   | PTID          | Generator Name |   |
|    |      | Search          | Search | 2019              | Search             | Search           | Search  |               |                |   |
|    | ~    | 30362           | FCFS   | Winter 2018-2019  | HQ                 | Seller 1         | Buyer 1 |               |                |   |
|    |      | Toggle Confirm  | _      |                   |                    |                  |         |               |                |   |
|    |      | Mont            | h      | Сарасі            | ty                 | Seller (         | Confirm | Buyer Confirm | n              |   |
|    |      | Feb/2019        |        |                   | 0                  | •                |         | •             |                |   |
|    |      | Mar/2019        |        | 3                 |                    |                  | •       |               |                |   |
|    |      | Apr/2019        |        |                   | 3                  | •                |         | ~             |                |   |
|    |      |                 |        |                   |                    |                  |         |               |                |   |

1. Click on specific month to Un-confirm

- 2. Click Toggle Un-Confirm
- 3. Buyer Confirm turns from 🔁 to 🦲
- 4. Notification of Buyer Un-Confirm

#### **FCFS Import Rights Return – Seller**

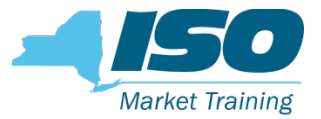

### **Edits/Deletes Un-Confirmed Right**

| Imp | ort Rights        |        |                   |        |          |           |              |                |  |
|-----|-------------------|--------|-------------------|--------|----------|-----------|--------------|----------------|--|
| Av  | ailable Remaining |        |                   |        |          |           |              | · •            |  |
|     | Import Rights     |        |                   |        |          |           |              |                |  |
|     |                   |        |                   | K K (1 | ) > >i   |           |              |                |  |
|     | Right Id          | Туре   | Capability Period | Source | Seller   | Buyer     | PTID         | Generator Name |  |
|     | Search            | Search | 2019              | Search | Search   | Search    |              |                |  |
| ~   | 30364             | FCFS   | Winter 2018-2019  | HQ     | Seller 1 | Buyer 1   | 1000-        | Seller_1       |  |
|     | Toggle Confirm    | 1      |                   |        |          |           |              |                |  |
|     | Month             | h      | Сарас             | ity    | Selle    | r Confirm | Buyer Confir | m              |  |
|     | Feb/2019          |        |                   | 0      |          | •         | •            |                |  |
|     | Mar/2019          |        |                   | 3      | •        |           | •            |                |  |
|     | Apr/2019          |        |                   | 2.5    |          | •         | ~            |                |  |

- 1. Click on Month to Return Right 2. Click 🛛 to edit Right
- 3. Click 🖸 to delete Right

### FCFS Import Rights Return – Seller Edits/Deletes Un-Confirmed Right, Cont.

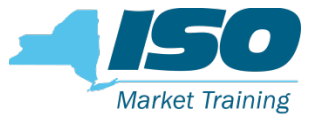

|               |             |          | Update Import Right Detail              |
|---------------|-------------|----------|-----------------------------------------|
| Import Rights |             |          | Mar/2019 MW<br>3                        |
|               |             |          |                                         |
|               |             |          |                                         |
|               |             |          |                                         |
| Right Id      | riod Source |          | Buyer                                   |
|               |             |          | Search                                  |
|               |             | Seller 1 | Update Import Right Detail              |
|               |             |          | Mar/2019 MW                             |
| Month         |             |          | lier Confirm                            |
|               |             | 0        | •                                       |
|               |             |          |                                         |
|               |             | 0        | •                                       |
|               |             |          |                                         |
|               |             |          |                                         |
|               |             |          | 4. January Discher MMA and he edited in |
|               |             |          | increments of 0.1 MW all the way to 0   |

2. Click on 📃 to update any changes

#### Success Import Rights Import Right Detail successfully Available Remaining Import Rights $(1) \rightarrow (1)$ Right Id Capability Period Seller PTID Туре Source Buyer Generator Name Search Search 2019 Search Search Search 30364 FCFS Winter 2018-2019 HO Seller 1 Seller 1 Buyer 1 1000-Month Seller Confirm **Buyer** Confirm Capacity 0 Feb/2019 0 0 8 Mar/2019 2.5 Apr/2019 ~ 1. Capacity now shows edited MWs 2. Notification of successful update

## FCFS Import Rights Return – Seller Edits/Deletes Un-Confirmed Right, cont.

©COPYRIGHT NYISO 2019. ALL RIGHTS RESERVED

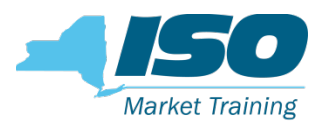

## FCFS Import Rights Return – Buyer Re-Confirms Edited Import Right

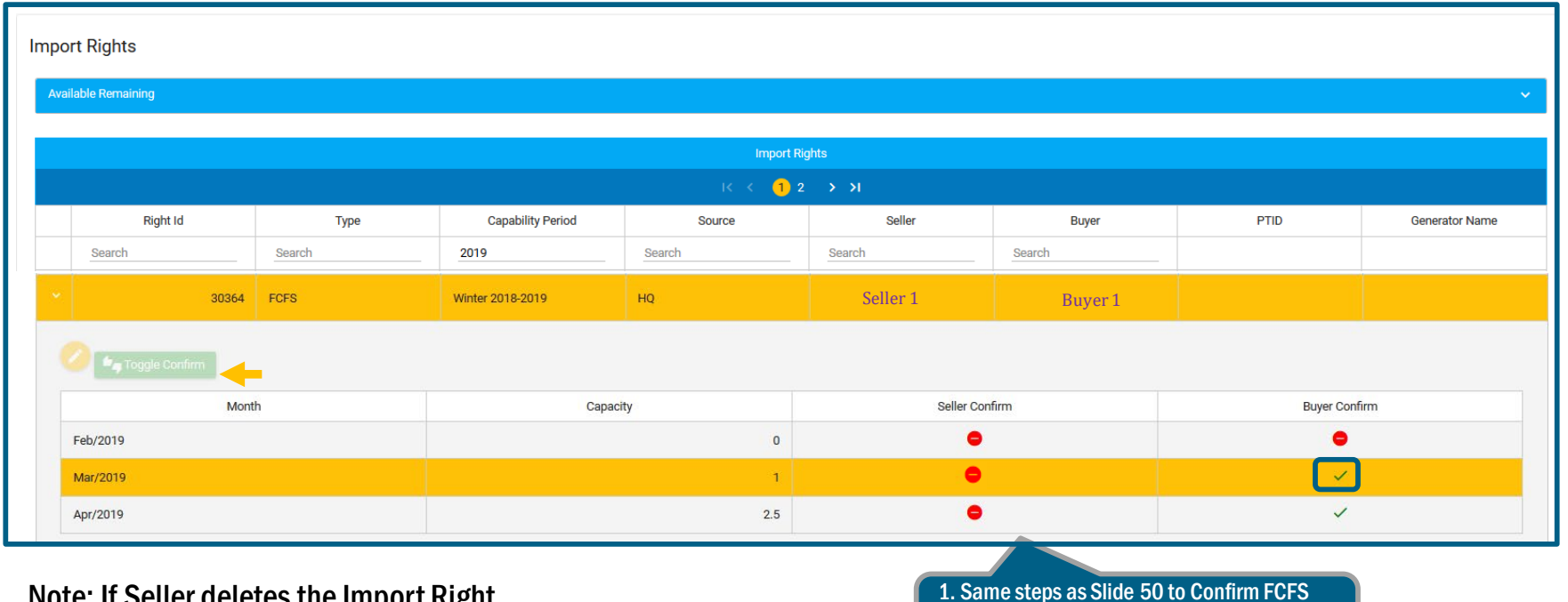

Note: If Seller deletes the Import Right, Buyer has no further process steps in the AMS 1. Same steps as Slide 50 to Confirm FCFS Import Right. Use ▲ Toggle Confirm 2. Check for ✓ under Buyer Confirm column

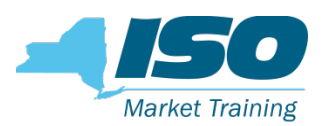

#### **FCFS Import Rights Returns Process- Fully**

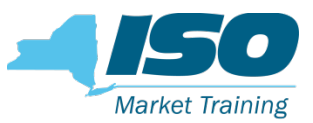

#### **Allocated Interfaces**

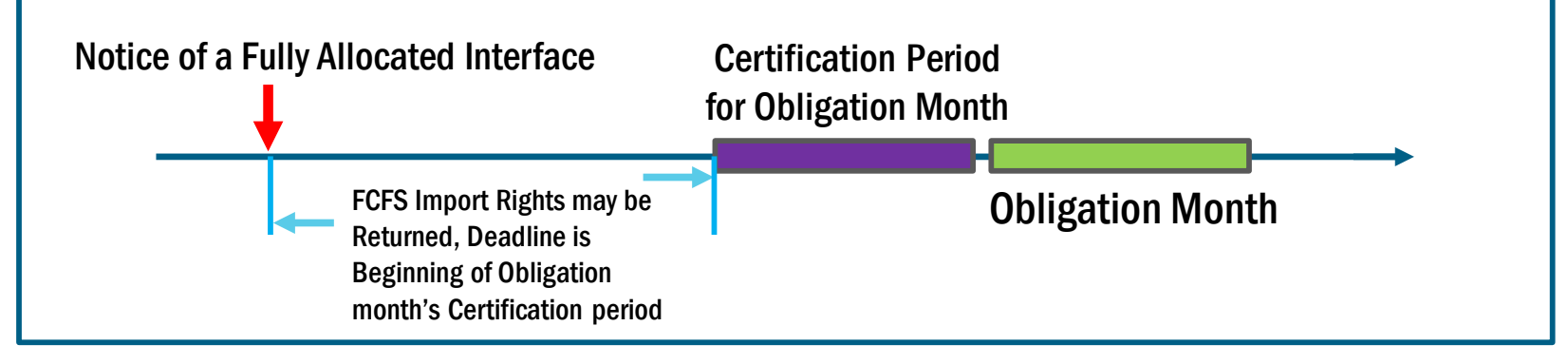

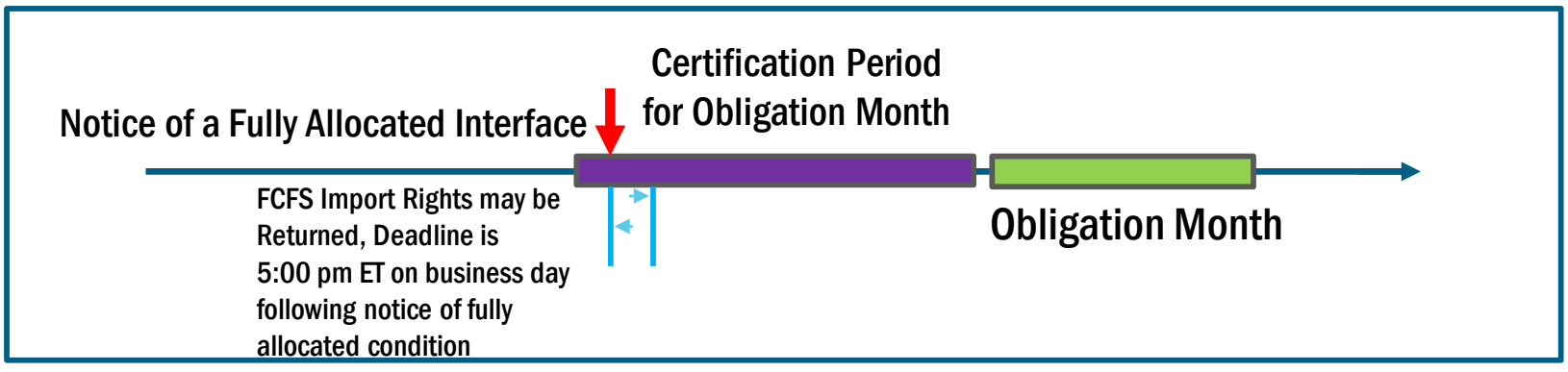

Note: Not drawn to scale. For illustrative purposes only. Please refer to the ICAP Manual and the ICAP Event Calendar for specific open/close periods

## FCFS Import Rights Returns Process – Fully Allocated Interfaces

In the FCFS Import Rights screen of the ICAP AMS:

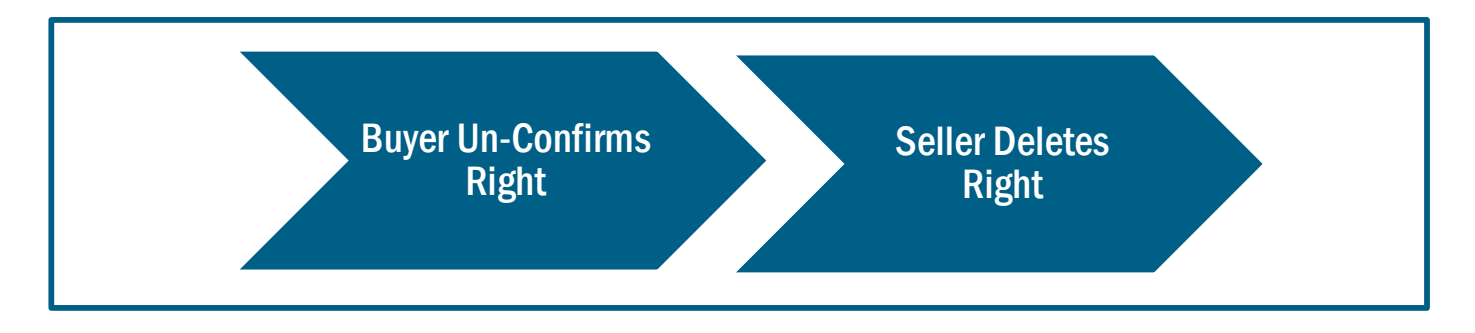

 The ICAP AMS FCFS Import Rights screens used to perform these steps are the same as described above for Non-Fully Allocated Interfaces

#### **Presentation Review**

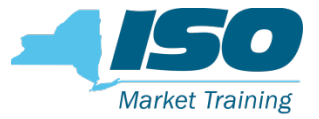

#### We have discussed:

#### FCFS Import Rights Requests Automated Processes

- Seller Create (Edit/Prioritize/Delete) FCFS Import Rights Requests
- Seller Test/Submit FCFS Import Rights Requests
- Buyer Confirm Submitted FCFS Import Rights Requests
- Import Rights
  - Seller/Buyer View Allocated Import Rights
  - Seller Perform Certification month Bilateral Confirmation
  - Seller/Buyer Return Import Rights
    - Fully Allocated
    - Non Fully Allocated Interfaces

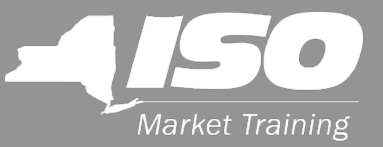

## **Questions?**

For any future assistance, please contact NYISO Stakeholder Services at <u>stakeholder\_services@nyiso.com</u> or by phone at (518) 356-6060